# NEWALL

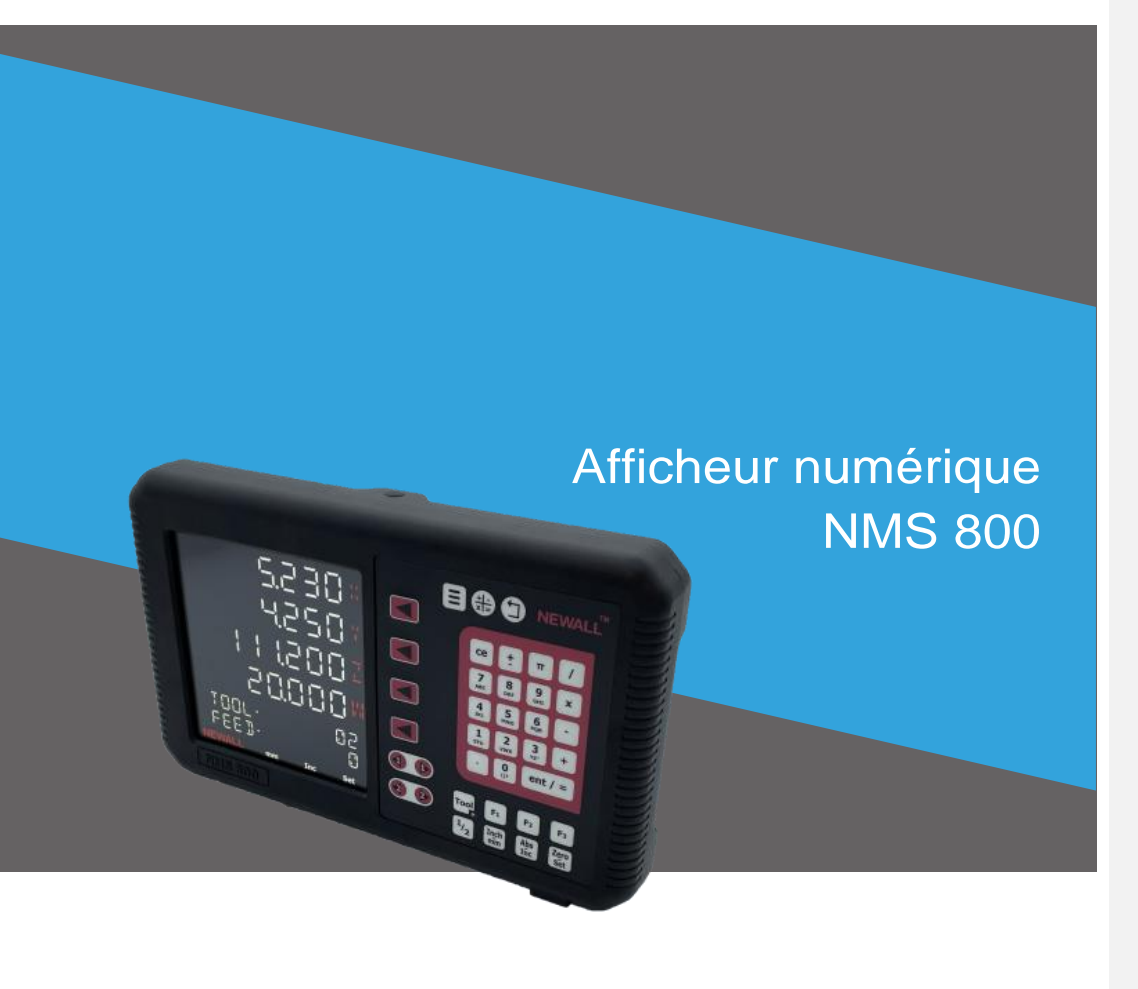

### Manuel d'utilisation

### Table des matières

| Caractéristiques techniques            | Page 3                 | Fonctions de vitesse d'amenage         | Page 34       |
|----------------------------------------|------------------------|----------------------------------------|---------------|
| Caractéristiques électriques           | Page 3                 | Decalages d'outils                     | Page 34/35/36 |
| Caracteristiques physiques             | Page 3                 | Connovion d'enregistrement             | Page 37       |
| Homologation                           | Page 3                 | I tiliser la fonction d'enregistrement | Page 37       |
| Mise au rebut                          | Page 3                 | Ounsel la fonction d'enregistrement    | Fage 37       |
| Entrée et résolution                   | Page 3                 | Fonction de fraisage                   | Page 38       |
|                                        | i age o                | Contournage en arc                     | Page 38       |
| Options de montage                     | Page 4                 | Fraisage poche/îlot                    | Page 39       |
| Autoportant                            | Page 4                 | Percage PCD/circulaire                 | Page 40       |
| Montage sur nanneau                    | Page 4                 | Grille                                 | Page 41       |
|                                        |                        |                                        |               |
| Connexions                             | Page 5                 | Fonction de tour                       | Page 41       |
| Information importantes                | Page 5                 | Vectorisation                          | Page 42       |
| Connexions                             | Page 5                 | Tournage conique                       | Page 42       |
|                                        | 0                      | 5                                      | 0             |
| Affichage et pavé de touches           | Page 6                 | Dépannage                              | Page 43       |
| Comprendre l'affichage                 | Page 6                 |                                        | Ū             |
| Comprendre le pavé de touches          | Page 6                 |                                        |               |
|                                        | •                      |                                        |               |
| Configuration de l'appareil (liné      | Page 7                 |                                        |               |
| Navigation                             | Page 7                 |                                        |               |
| Afficheur numérique                    | Page 8/9               |                                        |               |
| Codeur                                 | Page 10/11             |                                        |               |
| Réinitialisation                       | Page 11                |                                        |               |
| Langue                                 | Page 12                |                                        |               |
| Luminosité                             | Page 12                |                                        |               |
| Minuterie de veille                    | Page 13                |                                        |               |
| Légende d'axe                          | Page 13                |                                        |               |
| Type d'afficheur numérique             | Page 14                |                                        |               |
| Facteur d'échelle                      | Page 14                |                                        |               |
| Activation du bip                      | Page 15                |                                        |               |
| Vitesse d'amenage                      | Page 15                |                                        |               |
| Fonctions                              | Page 15                |                                        |               |
| Type numérique                         | Page 16                |                                        |               |
| Mode rotatif                           | Page 16                |                                        |               |
| Résolution numérique                   | Page 16                |                                        |               |
| Résolution numérique Teach             | Page 17                |                                        |               |
| Vérification du signal                 | Page 17                |                                        |               |
| Index quadrature                       | Page 18                |                                        |               |
| Résolution de l'affichage              | Page 18                |                                        |               |
| Rapport de transmission                | Page 18                |                                        |               |
| Approche du zéro                       | Page 19                |                                        |               |
| Plan                                   | Page 20                |                                        |               |
| Seuil zéro                             | Page 20                |                                        |               |
| Sommation                              | Page 20<br>Page 21     |                                        |               |
| Direction du codeur                    | Fage 21                |                                        |               |
| Mode de mesure                         | 1 dye ∠1<br>Paga 21/22 |                                        |               |
| Compensation d'erreur                  | 1 aye 21/22<br>Dago 22 |                                        |               |
| Type d'erreur machine                  | Page 22                |                                        |               |
| Compensation d'erreur linéaire         | Page 23/24/25          | /26                                    |               |
| Compensation d'erreur segmentee        | Page 27                | 120                                    |               |
| INDIES                                 | 1 490 21               |                                        |               |
| Fonctions standard                     | Page 28                |                                        |               |
| Absolu/Incrémental                     | Page 29                |                                        |               |
| Préréglage et mise à zéro d'un ave     | Page 30                |                                        |               |
| Modes pouces/mm                        | Page 30                |                                        |               |
| Réglage des touches de fonction        | Page 31                |                                        |               |
| Réglage rapide des touches de fonction | Page 31                |                                        |               |
| Utiliser les touches de fonction       | Page 31                |                                        |               |
| Fonction Digifind/référence            | Page 32                |                                        |               |
| Sous-références/mémoire                | Page 33/34             |                                        |               |
|                                        |                        |                                        |               |
| 2                                      |                        |                                        |               |

## Caractéristiques techniques

| Carateristiques électriques                                                                                                    |                                                                                           |                                                            |  |  |
|----------------------------------------------------------------------------------------------------|-------------------------------------------------------------------------------------------|------------------------------------------------------------|--|--|
| Directive 73/23/EEC UE (Dir<br>BS EN 55022:1998 classe E<br>BS EN 55024:1998                                                                                                    | rective « basse tension »)<br>3                                                           |                                                            |  |  |
| Entrée du bloc d'alimentatio<br>100 à 240 V (47 à 63 Hz)<br>Mode d'interrupteur externe<br>Tension d'entrée vers le NM<br>Conforme à la directive « ba                                      | n (fourni)<br>– Sortie de tension : 15 VD<br>IS 800 : 12 à 27 VDC ±10 %<br>asse tension » | IC<br>6                                                    |  |  |
| Caractéristiques physiques                                                                                                    |                                                                                           |                                                            |  |  |
| Hauteur 188 mm (7,4")<br>Largeur 306 mm (12,072")                                                                                                    | Profondeur 48mm (1<br>Poids 0,5 kg (1,1 lbs)                                              | ,89")                                                      |  |  |
| Caractéristiques enviro                                                                                                    |                                                                                           |                                                            |  |  |
| Conditions climatiques                                                                                                    | Température de stockage<br>Température fonctionnelle<br>Humidité fonctionnelle            | -20 °C à 60 °C<br>0 °C à 55 °C<br>80 % R.H. à 30 °C        |  |  |
| Indice de protection IP                                                                                                    | Autoportant IP40 - Montag                                                                 | e sur panneau IP54                                         |  |  |
| Homologation                                                                                                    |                                                                                           |                                                            |  |  |
| CE UKCA                                                                                                    |                                                                                           |                                                            |  |  |
| Mise au rebut                                                                                                    |                                                                                           |                                                            |  |  |
| Au terme de sa durée de vie utile, l'afficheur numérique NMS 800 doit être mis au rebut en toute sécurité, conformément à la méthode applicable aux appareils électroniques. Ne pas brûler. |                                                                                           |                                                            |  |  |
| Le boîtier est recyclable. Consulter la réglementation locale relative à l'élimination des appareils électriques.                                                                           |                                                                                           |                                                            |  |  |
| Entrée et résolution                                                                                                    |                                                                                           |                                                            |  |  |
| Selon le modèle, les codeurs Newall « serial » ou « digital » compatibles avec une sortie TTL peuvent être utilisés avec l'afficheur numérique NMS 800.                                     |                                                                                           |                                                            |  |  |
| Résolutions                                                                                                    |                                                                                           |                                                            |  |  |
| Selon le codeur (linéaire)<br>0,1 μm (0,00001")<br>0,5 μm (0,00002")<br>1 μm (0,00005")<br>2 μm (0,0001")<br>5 μm (0,0002")<br>10 μm (0,0005")                                              | Ş                                                                                         | Selon le codeur (rotatif)<br>Programme PPR, 0 à 90 000 000 |  |  |

Newall Measurement Systems Limited se réserve le droit de modifier ces caractéristiques sans préavis.

## Options de montage

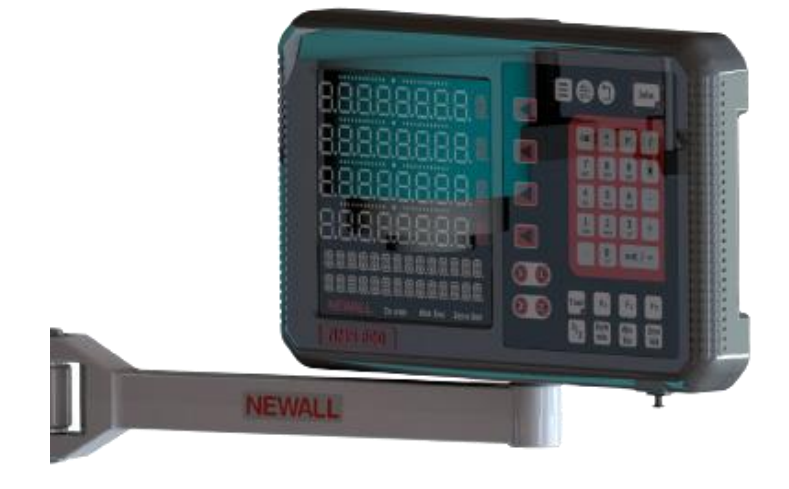

#### ontage sur panneau

REMARQUE : la taille minimum de découpe pour la connexion est de 122,00 mm x 84,00 mm

| •        | • |
|----------|---|
| ••       | • |
|          |   |
| O DC O I |   |
| •        | • |

### Connexions

Le NMS800 serial est compatible avec les codeurs Newall Spherosyn Serial et Microsyn Serial, ainsi que d'autres codeurs. La version numérique fonctionne avec n'importe quel codeur TTL. Il faut bien veiller à : Attacher tous les câbles pour éviter que les connecteurs ne tombent dans des endroits dangereux lorsqu'ils sont débranchés (par ex., au sol ou dans le bac de refroidissement). Acheminer les câbles de manière à ce qu'ils ne puissent pas s'emmêler dans les pièces mobiles. Procéder à la mise à la terre du NMS 800 sur la machine au moyen du câble de mise à la terre tressé fourni, avant de mettre la machine sous tension. Débrancher l'alimentation avant de raccorder un codeur. Ne pas brancher cet appareil directement sur l'alimentation secteur. 0 0 Entrée codeur Entrée codeur Entrée codeur Entrée codeur Sortie RS232 auxiliaire 0

> Entrée externe du bloc d'alimentation

Borne équipotentielle du boîtier pour mise à la terre sur la machine

### Affichage et pavé de touches

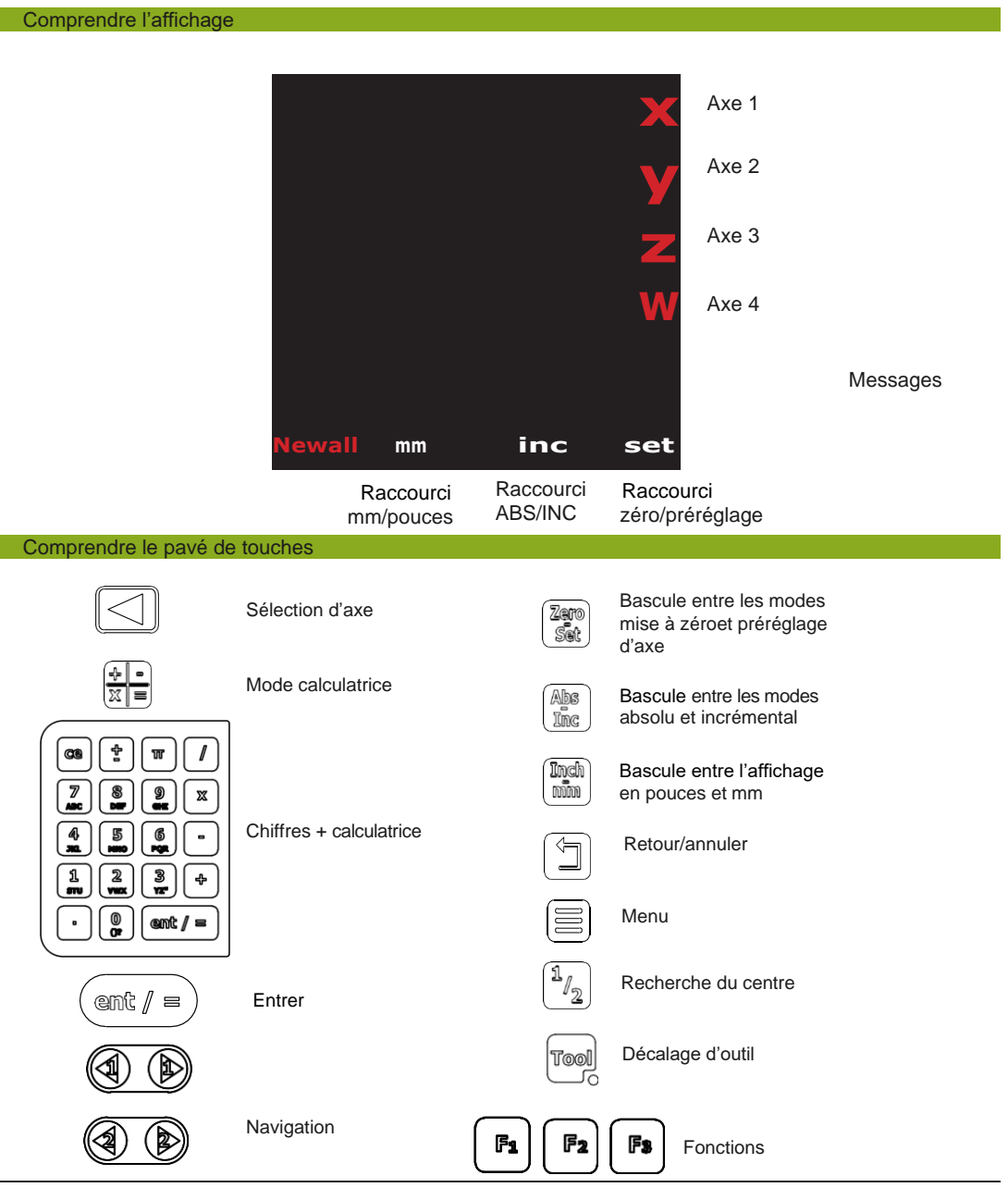

#### Navigation

Comment accéder au mode de configuration

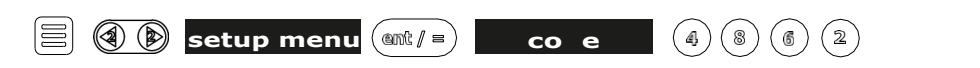

REMARQUE : afin de valider les changements, il est impératif de quitter en revenant au menu.

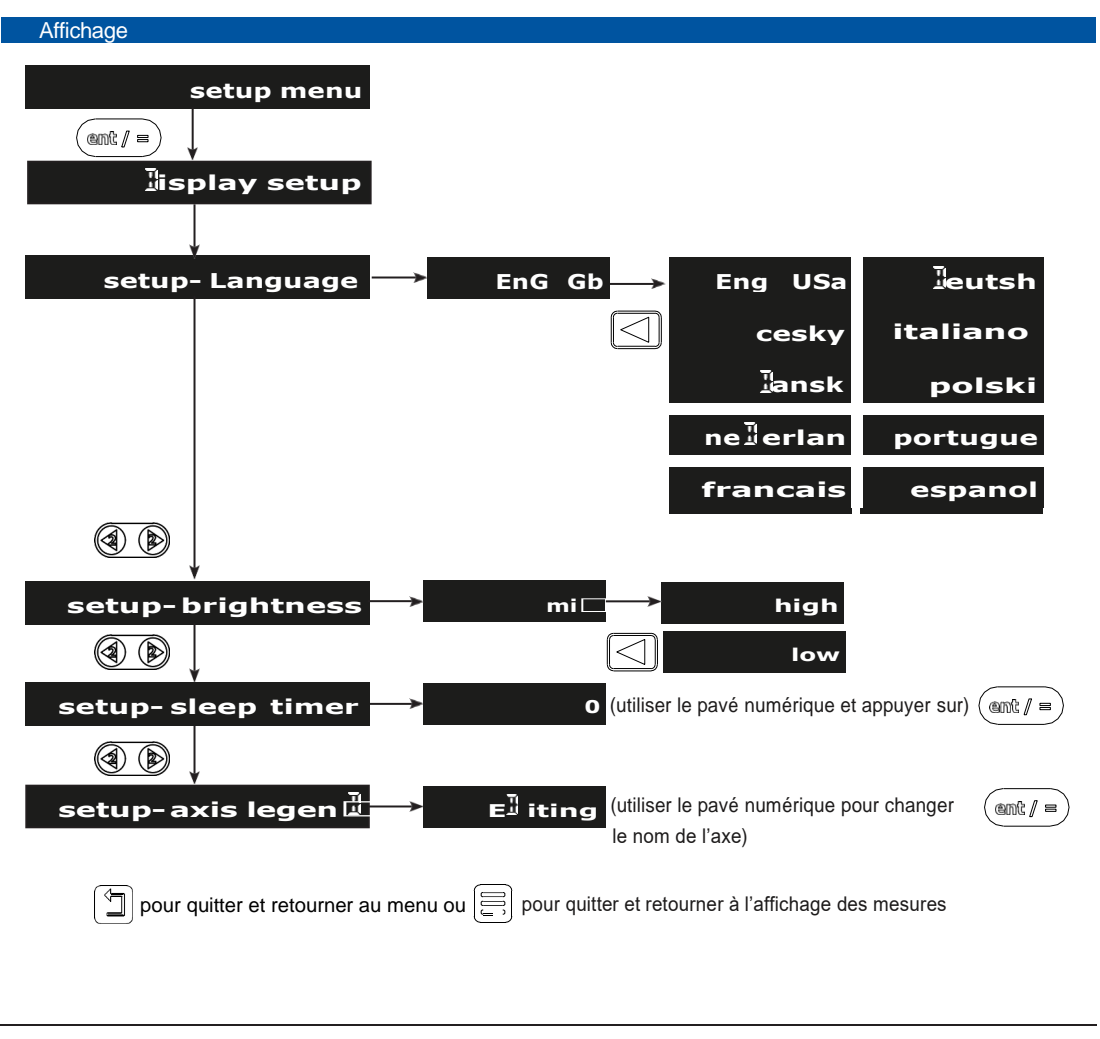

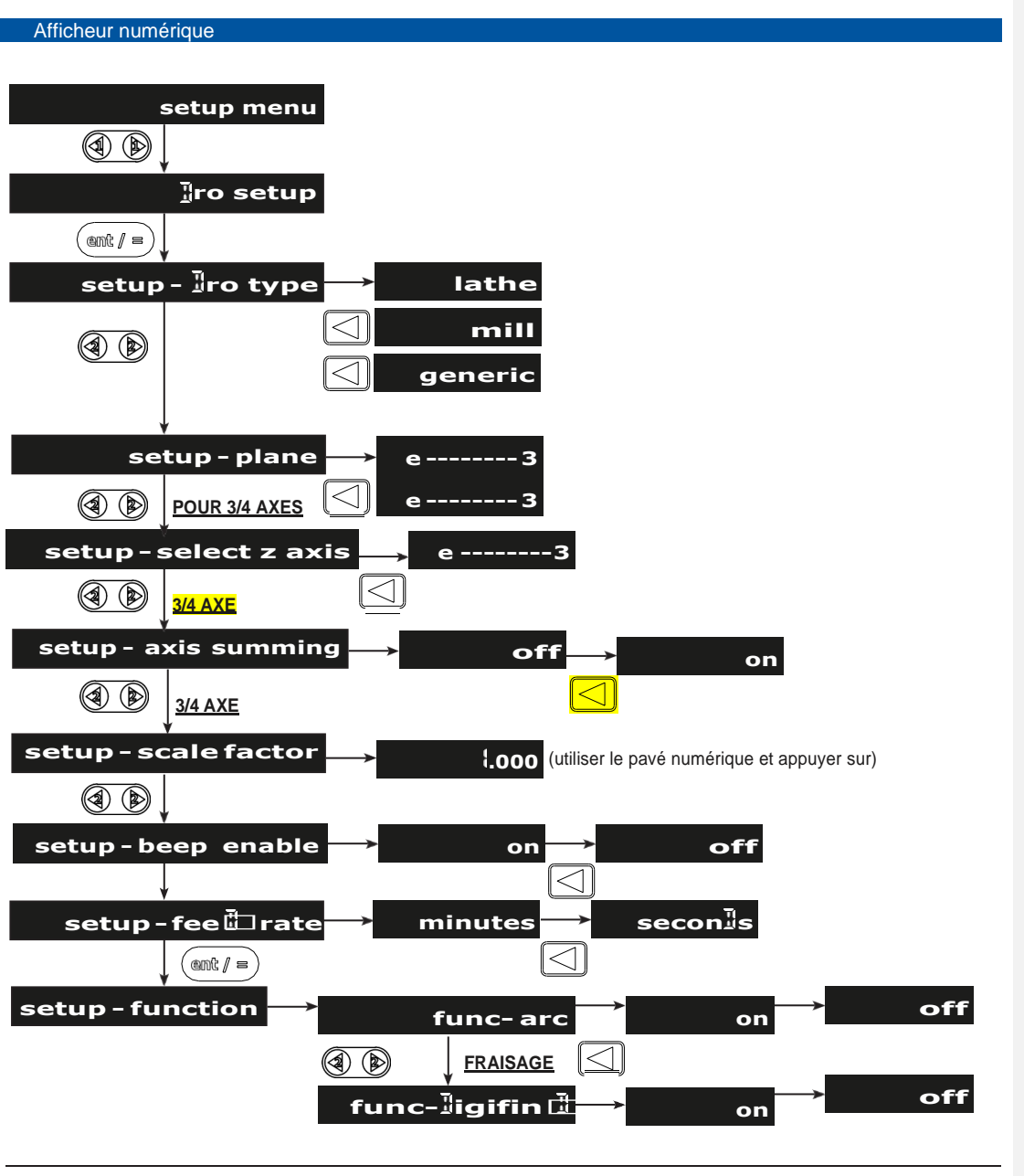

| fu       | nc-fee               | 1>            | on→   | off  |
|----------|----------------------|---------------|-------|------|
|          | r                    | $\bigcirc$    |       |      |
| fu       | nc-gri 🖥             | $\rightarrow$ | on→   | off  |
|          | FRAISAGE             | $\bigcirc$    |       |      |
| func- s  | summing              | $\rightarrow$ | on→   | off  |
|          | r                    | $\bigcirc$    |       |      |
| func-    | logging              | $\rightarrow$ | on→   | off  |
|          | 1                    |               |       |      |
| f        | unc-pc               | }>            | on→   | off  |
|          | FRAISAGE             |               |       |      |
| func     | - pocket             |               | on→   | off  |
|          | FRAISAGE             |               |       |      |
| func- su | ıb <sup>1</sup> atum | n <b>→</b>    | on→   | off  |
|          | 1                    |               |       |      |
| fun      | c-taper              |               | on→   | off  |
|          |                      |               |       | - 66 |
| runc-too | l offset             |               | on    | OTT  |
|          | /<br>/               |               |       |      |
| func     | - Vector             |               | on —> | off  |

Afficheur nu

pour quitter et retourner au menu ou

(E) pour quitter et retourner à l'affichage des mesures

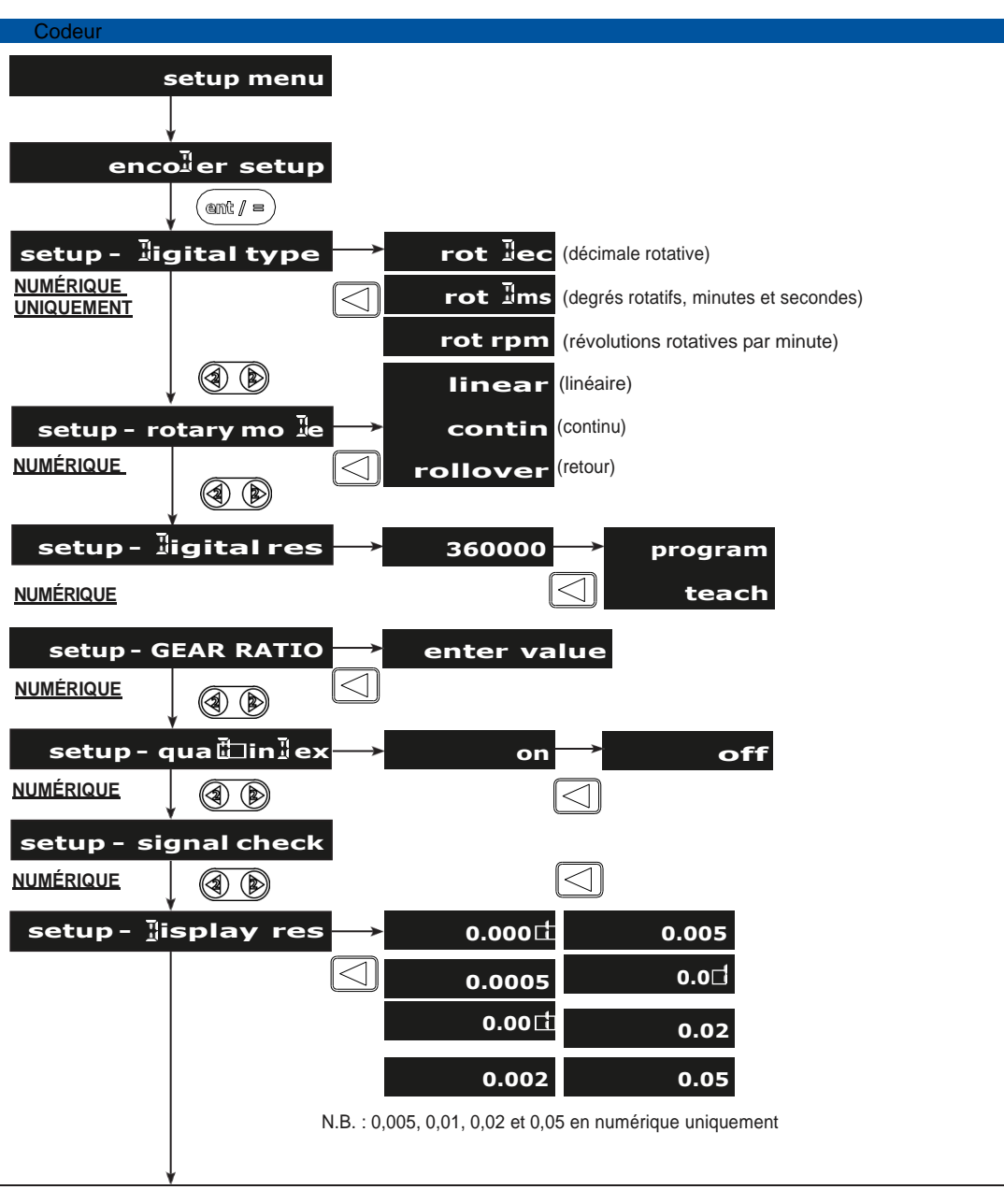

I

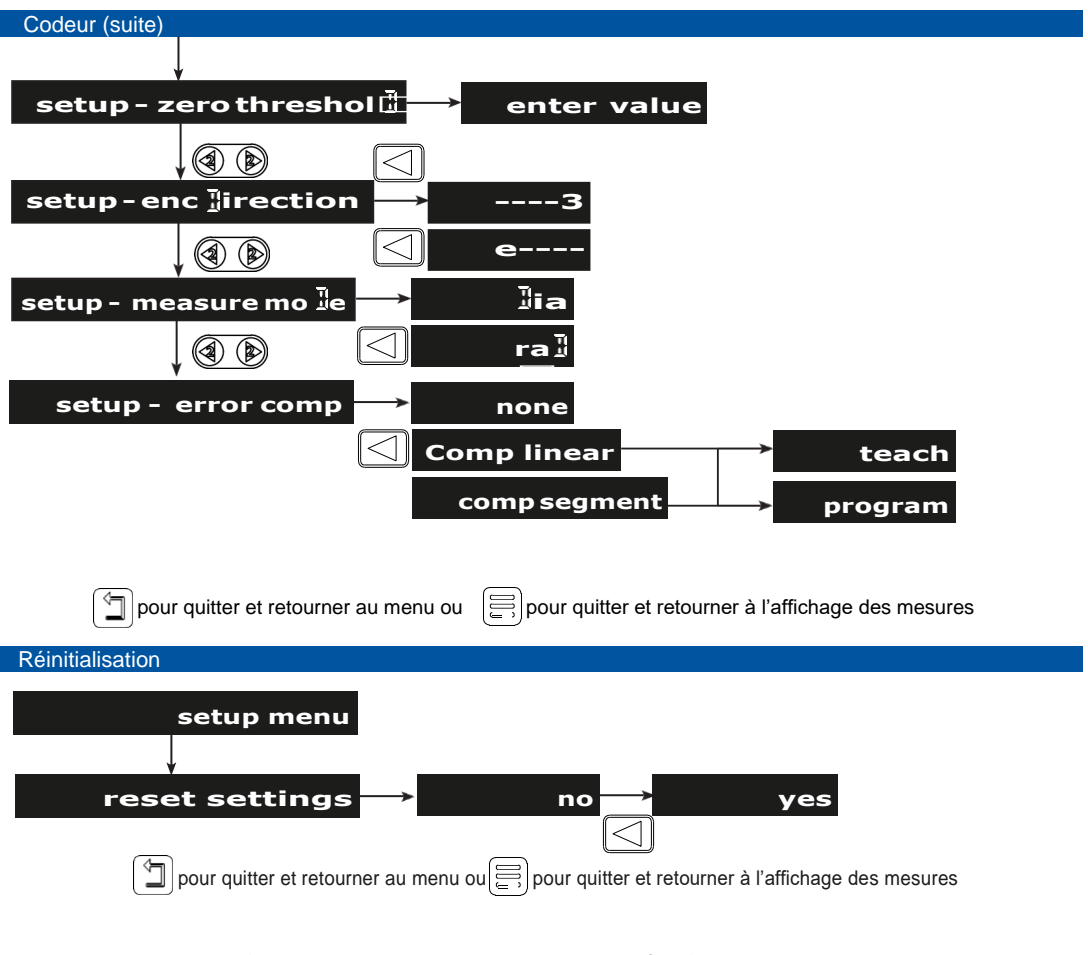

RAPPEL : afin de valider les changements, il est impératif de quitter en revenant par le menu.

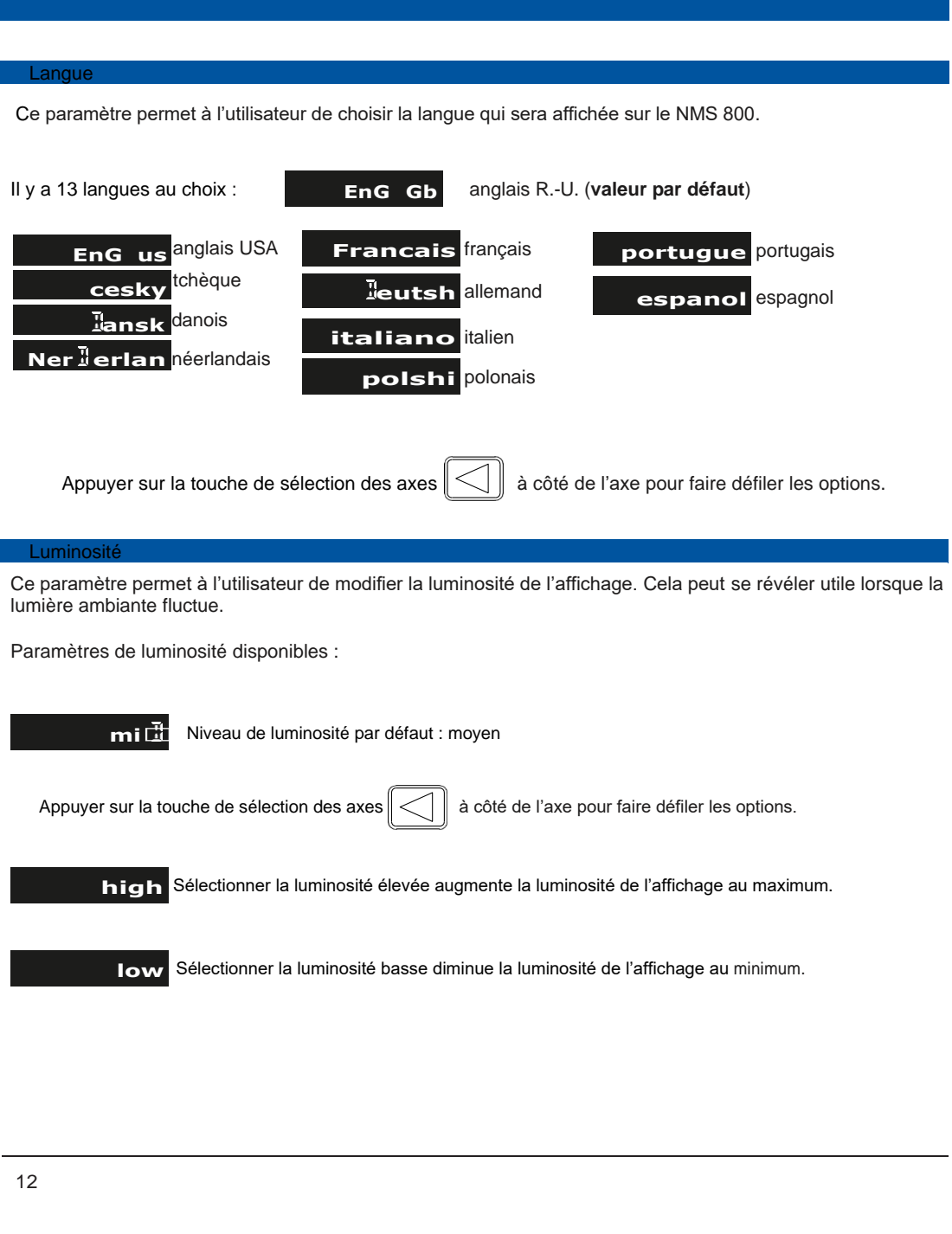

| Million de la contra de la contra de |                                                                                                    |
|----------------------------------------------------------------------------------------------------|----------------------------------------------------------------------------------------------------|
| Minuterie de veille                                                                                                    |                                                                                                    |
| Ce paramètre permet à l'utilisateur de me<br>temps. L'utilisateur peut laisser le paramè<br>sélectionner une valeur numérique une fois<br>certain temps non utilisé.                                                                                                    | ettre l'appareil en veille automatiquement au bout d'un certain<br>etre par défaut sur « 0 », ce qui désactive le mode veille, ou<br>le mode veille activé pour mettre le NMS 800 en veille après un |
| Pour quitter le mode veille, changer d'axe ou                                                                                                    | appuyer sur une touche.                                                                                                    |
| • 0 » désactive le mode                                                                                                    | veille (mode par défaut)                                                                                                    |
| Pour définir la durée, saisir le nombre de minut                                                                                                    | tes (avec le pavé numérique) et appuyer sur la touche (ant / =)                                                                                                    |
| 5 en veille au bout de 5 m                                                                                                    | inutes                                                                                                    |
| Une fois la valeur saisie, appuyer une fois                                                                                                    | sur la touche annuler                                                                                                    |
| Légende d'axe                                                                                                    |                                                                                                    |
| La légende d'axe vous permet de définir le                                                                                                    | s axes de l'afficheur avec la touche                                                                                                    |
| de sélection de l'axe à définir                                                                                                    |                                                                                                    |
| Le pave numérique permet ensuite d'ajoute                                                                                                    |                                                                                                    |
| Le pave numerique permet ensuite à ajoute                                                                                                    | si la lettre a laquelle vous sourlaitez identifier i axe.                                                                                                    |
| X                                                                                                    | Une fois l'axe sélectionné, l'écran se mettra en mode édition.                                                                                                    |
|                                                                                                    | Insérer la lettre que vous souhaitez voir apparaître sur cet axe.                                                                                                    |
| Axis legen ⊡<br>E∄iting                                                                                                    | Pour valider, appuyer sur ().                                                                                                    |
|                                                                                                    |                                                                                                    |
|                                                                                                    |                                                                                                    |
|                                                                                                    |                                                                                                    |
|                                                                                                    |                                                                                                    |
|                                                                                                    |                                                                                                    |

#### Type d'afficheur numérique

Ce paramètre permet à l'utilisateur de choisir le type de machine avec lequel le NMS 800 est utilisé. Ce paramètre est important car le type de machine utilisé définit les fonctions par défaut associées aux <u>touches de fonction</u> et au <u>menu fonctions</u>.

Il y a deux paramètres différents pour cet afficheur numérique :

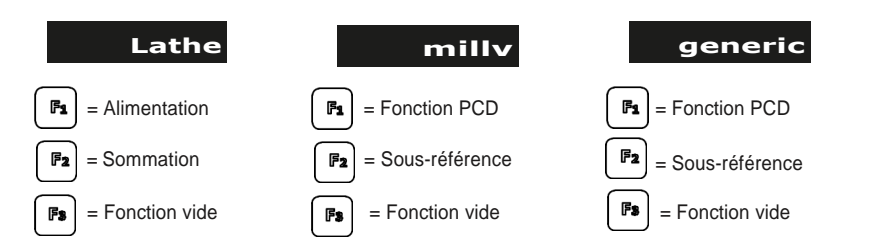

**Remarque :** la touche fonction peut être manuellement associée à la fonction de votre choix, voir <u>touches de</u> <u>fonction</u>

#### Facteur d'échelle

Le paramètre facteur d'échelle sur le NMS 800 vous permet d'ajuster l'afficheur numérique au déplacement de votre tour ou fraiseuse. Saisir votre échelle préférée avec le pavé de touches numérique.

Une fois sur le réglage, insérer le facteur d'échelle requis et appuyer sur enter l'enter l'e

| Activation du bip                                                                                                    |
|----------------------------------------------------------------------------------------------------|
| Ce paramètre vous permet d'activer et de désactiver le bruit provenant de l'afficheur numérique. Cette fonction peut être activée ou désactivée via le menu de la configuration de l'afficheur.           |
| On L'appareil produira un son lorsque des touches sont actionnées.                                                                                                    |
| Off L'appareil ne produira pas de son lorsque des touches sont actionnées.<br>Pour faire défiler les options, appuyer sur cité de l'axe X puis sur cité de l'axe X puis sur cité l'appareil pour quitter. |
| Vitesse d'amonage                                                                                                    |
| Le paramètre de vitesse d'amenage peut être configuré en millimètres (mm) ou en pouces (in)<br>et en minutes ou en secondes. Les options sont les suivantes :                                             |
| In/minute, in/secondes, mm/minute and mm/seconde. Pour configurer, appuyer sur 🛄.                                                                                                    |
| Minutes L'afficheur numérique est configuré en minutes.                                                                                                    |
| SeconIs L'afficheur numérique est configuré en secondes.                                                                                                    |
| Pour faire défiler les options, appuyer sur A côté de l'axe X puis sur at a pour quitter.                                                                                                    |
| Fonction                                                                                                    |
| La configuration de la fonction vous permet de faire défiler les différentes fonctions sur le NMS 800 et de les activer dans l'afficheur numérique.                                                       |
| Pour faire défiler les différents paramètres, appuyer sur la touche 🕢 🌘.                                                                                                    |
| on La fonction est activée.                                                                                                    |
| off La fonction est désactivée.                                                                                                    |
| Pour faire défiler les options, appuyer sur A côté de l'axe X puis sur mar pour quitter.                                                                                                    |
|                                                                                                    |

## Configuration de l'appareil (numérique)

| Type numérique                                                                                                    |
|----------------------------------------------------------------------------------------------------|
| La configuration du type numérique est cruciale pour communiquer au NMS 800 quel type de codeur vous<br>utilisez avec votre machine.                                                                                                    |
| l existe 4 options compatibles avec le NMS 800 : (valables si deux axes ou plus sont numériques)                                                                                                    |
| Rot lec Afficheur numérique pour : décimale rotative.                                                                                                    |
| Rot Ims Afficheur numérique pour : degrés, minutes et secondes rotatifs.                                                                                                    |
| <b>Rot rpm</b> Afficheur numérique pour : révolutions rotatives par minute.                                                                                                    |
| Linear Afficheur numérique pour : codeurs linéaires.                                                                                                    |
| c, appuyer sur ⓐ à côté de l'axe W, puis sur ⓐ pour quitter.                                                                                                    |
| Mode rotatif                                                                                                    |
| a configuration du mode rotatif vous permet de basculer le NMS 800 entre deux réglages, lorsqu'un codeur rotatif est utilisé avec cet afficheur numérique.                                                                                                    |
| Les deux paramètres sont : (valables si deux axes ou plus sont numériques)                                                                                                    |
| <b>contin</b> Continu : cette fonction ne s'arrête pas à 360° et continue au-delà.                                                                                                    |
| rollover Retour : cette fonction s'arrête à 360° et recommence à 0°.                                                                                                    |
| Pour faire défiler les options, appuyer sur Acôté de l'axe W puis sur Acôté de l'axe W puis sur                                                                                                    |
| Résolution                                                                                                    |
| La résolution numérique sert pour les codeurs rotatifs. Elle peut être paramétrée sur la résolution du codeur rotatif. La résolution du codeur rotatif est en général exprimée en <b>PULSATION PAR TOUR</b> (PPT). Il s'agit du nombre de pulsations par révolution. |
| Pour paramétrer la résolution, avec la touche                                                                                                    |
| <b>Program</b> Cette touche vous permet de saisir la résolution avec le pavé de touches.                                                                                                    |
| <b>Teach</b> Cette touche utilise une marque de référence sur le codeur pour régler la résolution sur le NMS 800.                                                                                                    |
| 16                                                                                                    |

### Configuration de l'appareil (numérique)

| Résolution numérique Teach                                                                                                    |
|----------------------------------------------------------------------------------------------------|
| <b>360000</b> Appuyer sur a côté de l'axe W.                                                                                                    |
| ligital res 🕘 🕑                                                                                                    |
| <b>360000</b> Appuyer sur (@@@ℓ / =).                                                                                                    |
| teach                                                                                                    |
| Faire tourner le codeur rotatif jusqu'à entendre deux tonalités. L'afficheur est désormais réglé sur la résolution du codeur.                                                                                                    |
| rotate axis                                                                                                    |
| Vérification du signal                                                                                                    |
| Le paramètre de vérification du signal vous permet d'activer ou de désactiver la comparaison du signal<br>du codeur avec le tableau ci-dessous. Si ce paramètre est activé et que le signal ne correspond pas au<br>tableau ci-dessous, le message SIG-FAIL s'affichera (si 1 ou plusieurs axes sont numériques). |
| Pour faire défiler, appuyer sur                                                                                                    |
| <b>on</b> La vérification du signal est activée et indiquera une erreur.                                                                                                    |
| off La vérification du signal est désactivée et acceptera tout signal.                                                                                                    |
| Une fois réglé, appuyer sur (@@@@# = ) pour quitter.                                                                                                    |

Si ce paramètre est activé, le NMS 800 vérifie les différents signaux requis. Si le signal reçu est incorrect, l'afficheur numérique affichera le message d'erreur SIG FAIL comme indiqué dans le tableau ci-dessous. Si le signal est correct, l'afficheur numérique continuera normalement.

| А | В | RM | ÉTAT     |
|---|---|----|----------|
| L | L | Н  | SIG FAIL |
| L | Н | Х  | OK       |
| Н | L | Х  | ОК       |
| Х | Х | L  | OK       |

X = peu importe l'état, L = état faible et H = état élevé.

Le paramètre de l'index quadrature sur le NMS 800 active la marque de référence (Z). Si ce paramètre est désactivé, l'afficheur numérique ne vérifie que les signaux en quadrature A et B, mais si ce paramètre est activé, l'afficheur vérifie les signaux en quadrature A et B, ainsi que Z.

Les deux paramètres sont :

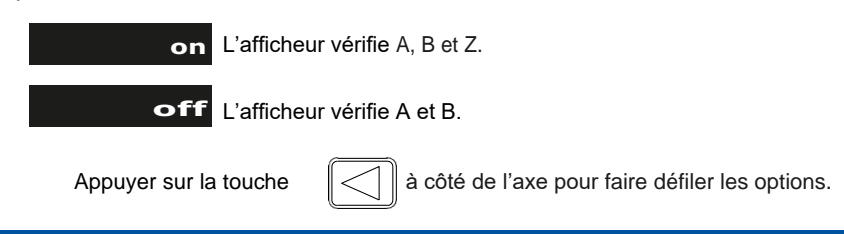

La résolution de l'affichage disponible pour chaque axe ne peut pas être plus précise que la résolution du codeur. Le paramètre pouces/mm définit aussi la résolution affichée, conformément au tableau ci-dessous :

|     | Affichage |          |  |
|-----|-----------|----------|--|
| μ   | mm        | in       |  |
| 0,1 | 0,0001    | 0,000004 |  |
| 0,5 | 0,0005    | 0,00002  |  |
| 1   | 0,001     | 0,00005  |  |
| 2   | 0,002     | 0,0001   |  |
| 5   | 0,005     | 0,0002   |  |
| 10  | 0,01      | 0,0005   |  |

REMARQUE : la résolution atteignable dépend du codeur utilisé.

Appuyer sur la touche

à côté de l'axe pour faire défiler les options.

La configuration du rapport de transmission permet de mettre un codeur rotatif à l'échelle avec n'importe quel équipement entre le codeur et le produit final. Le NMS 800 est défini sur un rapport de 1:1 par défaut.

Vous pouvez changer ce rapport en utilisant

pour saisir une valeur à l'aide du pavé numérique.

#### **REMARQUE : PARAMÈTRE DISPONIBLE UNIQUEMENT SI UN CODEUR ROTATIF EST CONNECTÉ**

Une fois réglé, appuyer sur

ent/= pour quitter.

#### Seuil zéro

Le seuil zéro est un indicateur visuel qui permet à l'opérateur d'identifier lorsqu'il approche de zéro sur l'affichage. Le réglage maximal du seuil zéro définit le moment où l'indication visuelle commence. Par exemple, si le paramètre est réglé sur 5 mm, l'indicateur visuel commencera lorsque la distance passera endessous de 5 mm ou au-dessus de -5 mm.

Les paramètres disponibles pour l'approche du seuil zéro maximum sont :

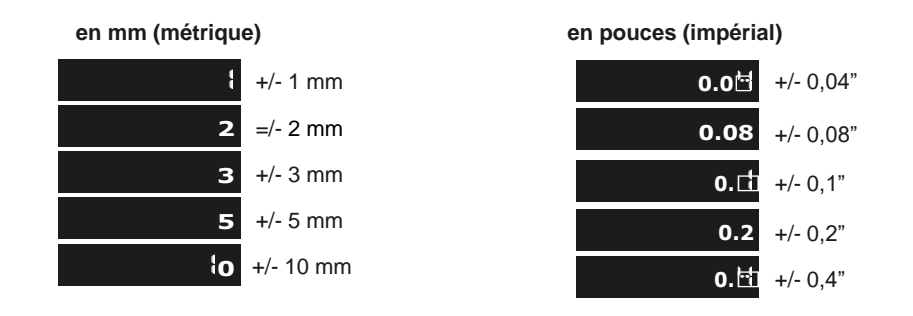

Appuyer sur la touche

à côté de l'axe pour faire défiler les options.

Au moment d'activer le paramètre de seuil zéro sur le NMS800, vous devrez saisir une valeur sur l'axe souhaité.

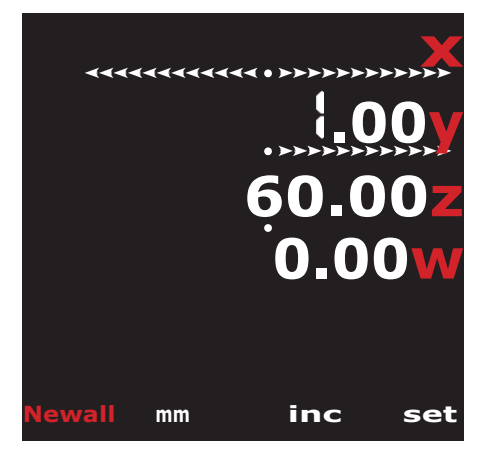

Saisir la valeur désirée et appuyer sur ( @mt / =)

**Exemple :** si vous réglez le seuil zéro sur 0,00, l'axe Y indique quand vous êtes proche de votre seuil.

L'axe Z indique lorsque vous êtes suffisamment éloigné. La direction des flèches affiche dans quel sens vous devez bouger pour atteindre votre point.

L'axe W affiche ce à quoi ressemblera votre affichage lorsque vous atteindrez le seuil.

REMARQUE : CETTE FONCTION N'EST DISPONIBLE QU'AVEC LES APPAREILS À 3/4 AXES.

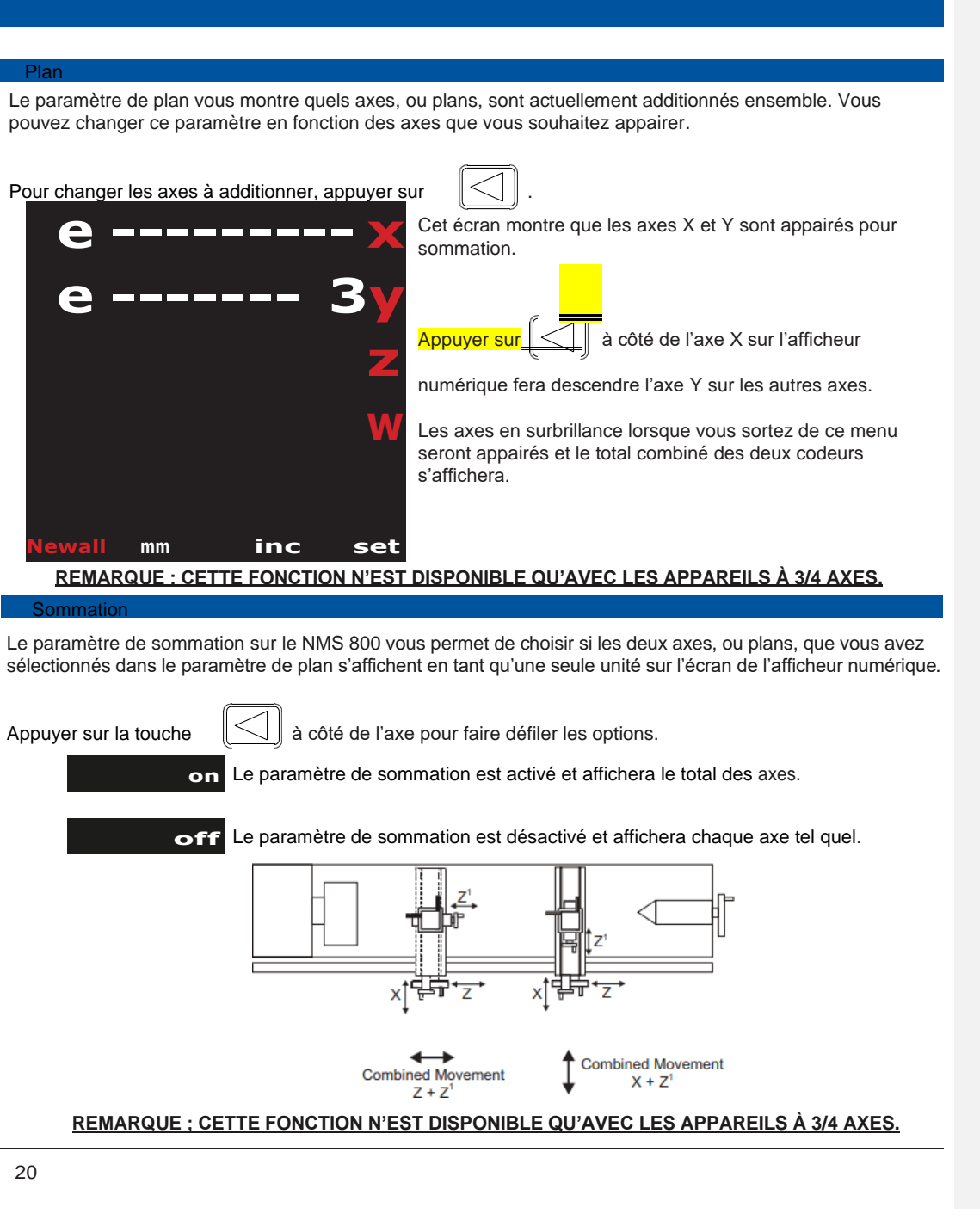

| Direction du codeur                                                                                                    |
|----------------------------------------------------------------------------------------------------|
| Ce paramètre permet à l'utilisateur de faire correspondre le sens de déplacement du NMS 800 au sens de déplacement réel des axes installés sur la machine. |
| Les deux paramètres pour chaque axe sont et E                                                                                                    |
| Appuyer sur la touche ) à côté de l'axe pour faire défiler les options.                                                                                    |
| Exemple :                                                                                                    |
| Si le paramètre actuel est3 et que le sens de déplacement positif va de droite à gauche,                                                                   |
| choisir E inversera le sens pour mesurer la valeur positive de gauche à droite.                                                                            |
| Mode de mesure                                                                                                    |
| Le paramètre de rayon/diamètre permet à l'utilisateur d'afficher les mesures réelles (rayon) ou doubles<br>(diamètre) pour chaque axe.                     |

Cette fonction est généralement utilisée pour les applications de tournage, comme le déplacement transversal d'un tour, où l'on affiche le diamètre plutôt que le rayon.

Il existe deux paramètres pour chaque axe :

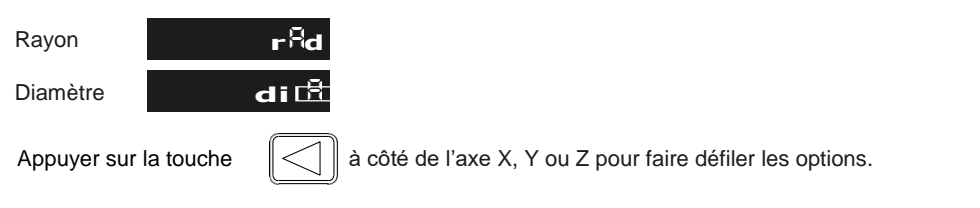

#### Compensation d'erreur

L'afficheur numérique (Digital Readout ou DRO) permet d'améliorer la productivité. Il diminue la quantité de pièces rebutées en éliminant le risque d'erreur dans le comptage des tours sur les cadrans. Il permet également d'éliminer les erreurs liées au jeu de décharge.

L'afficheur numérique fonctionnera conformément à sa précision annoncée, à condition que tous les composants fonctionnent bien et soient correctement installés. Aucun étalonnage n'est nécessaire.

Les problèmes de précision relatifs aux pièces usinées peuvent être dus à une erreur machine, une erreur de l'afficheur numérique ou une combinaison des deux. Pour déterminer la source de l'erreur, commencer par vérifier l'afficheur numérique. Pour cela, comparer le mouvement de la tête de lecture Newall avec la position affichée sur l'écran. Un outil de mesure de haute précision tel qu'un interféromètre laser sera nécessaire. Un comparateur à cadran peut être utilisé pour vérifier les distances courtes, mais un laser fournira de meilleurs résultats. En cas d'utilisation d'un comparateur à cadran, il convient de le régler sur la précision maximale.

#### Compensation d'erreur (suite)

Pour vérifier la précision de l'afficheur numérique :

1. Placer la cible du laser ou l'aiguille du comparateur directement sur la tête de lecture Newall. Il est indispensable de relever les mesures directement sur la tête de lecture Newall. En cas d'utilisation d'un comparateur à cadran, s'assurer que l'aiguille est perpendiculaire à la tête de lecture et non de biais. Si les mesures sont relevées autre part sur la machine, des erreurs machine peuvent fausser les résultats.

2. Quand la tête de lecture se déplace, le mouvement est enregistré sur le laser/comparateur et sur l'afficheur numérique.

3. Régler l'affichage du laser/comparateur et la position de l'afficheur numérique sur 0.

4. Réaliser plusieurs mouvements et comparer les relevés de position du laser/comparateur avec ceux de l'afficheur numérique. Si les mesures correspondent à la précision spécifiée, alors l'afficheur numérique fonctionne. Dans ce cas, passer à l'étape suivante : évaluer les erreurs machine. Si les mesures ne correspondent pas, l'afficheur numérique doit être réparé avant de procéder à la compensation d'erreur.

Pour évaluer les erreurs machine :

1. Placer la cible du laser/comparateur sur la partie de la machine où a lieu l'usinage.

2. Réaliser plusieurs mouvements et comparer les relevés de position du laser/comparateur avec ceux de l'afficheur numérique. La différence entre le relevé du laser/comparateur et celui de l'afficheur numérique correspond à l'erreur machine.

3. Tracer l'erreur machine sur l'intégralité de l'axe de déplacement pour déterminer la nature de l'erreur. Si l'erreur est linéaire, utiliser une compensation d'erreur linéaire. Si l'erreur n'est pas linéaire, utiliser une compensation d'erreur segmentée.

#### l ypes d'erreurs machine

Il existe plusieurs types d'erreurs machine : erreurs de tangage, de roulis, de lacet, de planéité, de linéarité et d'Abbé. Les diagrammes ci-dessous illustrent ces erreurs.

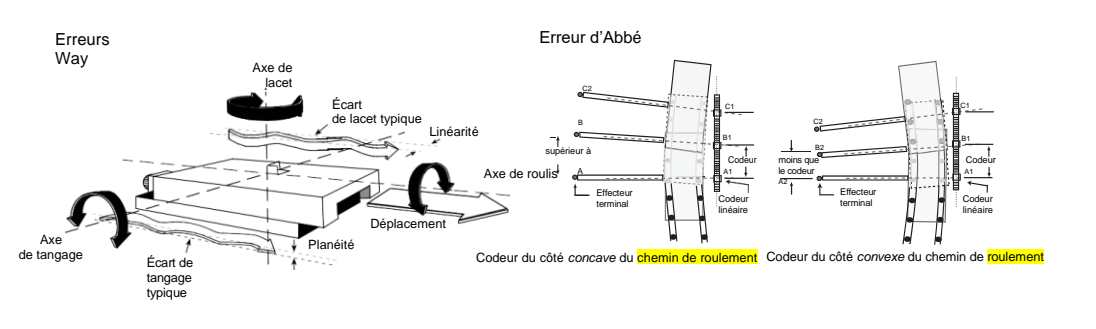

#### Compensation d'erreur linéaire

Dans ce mode, un seul facteur de correction constant pour chaque axe est appliqué à toutes les mesures affichées. Calculer le facteur de correction, spécifié en parties par million (ppm).

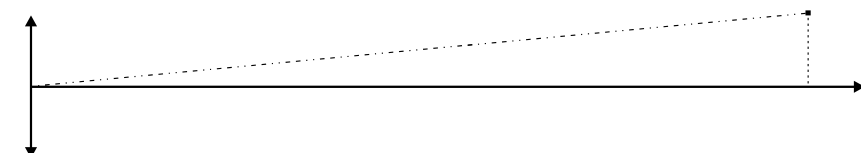

Pendant la procédure, utiliser un calibrage étagé en approchant chaque bord dans le même sens. Si chaque bord doit être approché dans des sens opposés, soustraire la largeur de l'outil ou du palpeur de mesure de la valeur affichée sur le NMS 800.

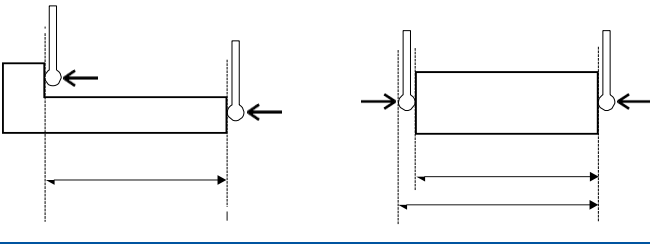

#### Compensation d'erreur segmentée

La course de la règle est divisée en maximum 200 segments définis par l'utilisateur, chacun ayant son propre facteur de correction, comparé par rapport à un calibre de haute précision. Identifier les paramètres suivants :

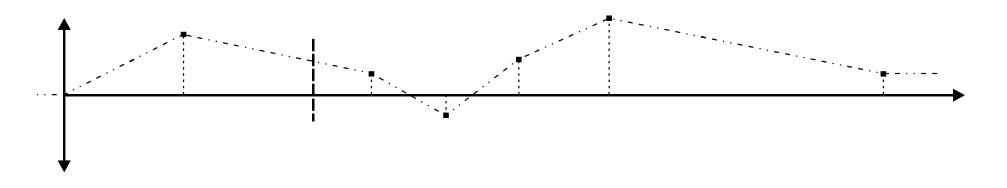

Chaque point de correction est mesuré par rapport au point de départ (zéro) qui est généralement réglé près de l'une des extrémités de la règle. Le point de référence peut être défini n'importe où sur la règle et ne doit pas forcément correspondre la référence absolue, ni à tout autre point de correction. Cependant, il peut être pratique de faire correspondre la référence absolue et le point de référence. Toujours approcher le point de départ, les points de correction et le point de référence dans le même sens. Sinon, la taille de l'outil ou du palpeur faussera les mesures.

**Commenté [A1]:** le fichier original indique NMS 300 au lieu de NMS 800

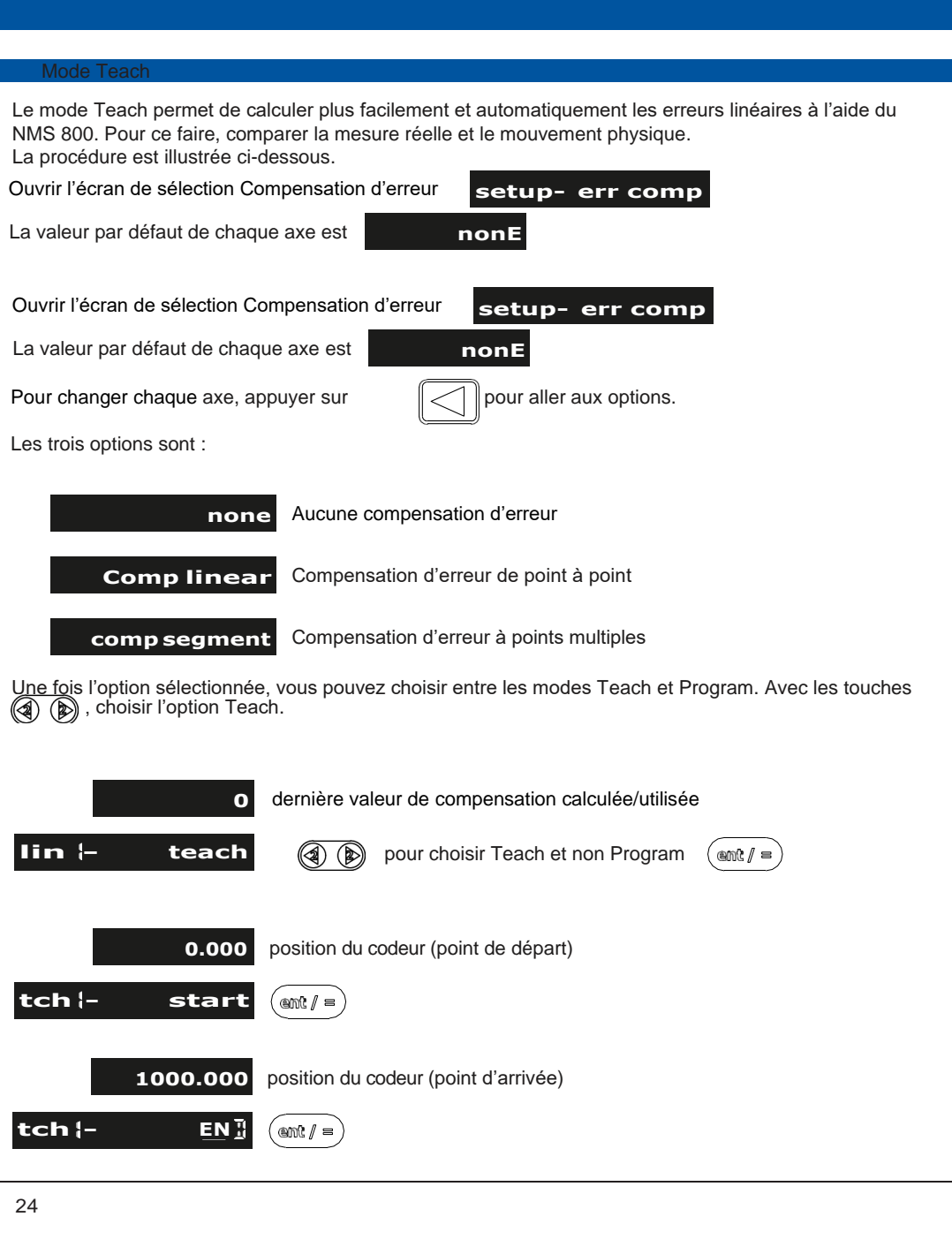

| Mode Teach (suite)                                                                                                    |                                                                                                  |    |  |  |
|----------------------------------------------------------------------------------------------------|--------------------------------------------------------------------------------------------------|----|--|--|
| tch <sup> </sup> - movement                                                                                                    | saisir la mesure réelle à l'aide du pavé numérique                                               |    |  |  |
| 1000.500                                                                                                    | valeur entrée à l'étape précédente                                                               |    |  |  |
| tch <sup> </sup> - movement                                                                                                    |                                                                                                  |    |  |  |
| -500                                                                                                    | valeur de compensation linéaire (ppm)                                                            |    |  |  |
| tch <sup> </sup> - accept                                                                                                    |                                                                                                  |    |  |  |
| -500                                                                                                    |                                                                                                  |    |  |  |
| lin – teach                                                                                                    |                                                                                                  |    |  |  |
| Pour quitter et retourner a                                                                                                    | u menu ou 🚍 pour quitter et retourner à l'affichage des mesures                                  |    |  |  |
| Mode Program                                                                                                    |                                                                                                  |    |  |  |
| Le mode Program permet de<br>que valeur PPM dans le NMS<br>La procédure est illustrée ci-c                                       | calculer manuellement la compensation linéaire, puis de la saisir en tant<br>5 800.<br>dessous : |    |  |  |
| Pour illustrer ce calcul, prenons un exemple où la distance standard est de 500,000 mm et la distance mesurée est de 500,200 mm. |                                                                                                  |    |  |  |
| Facteur de correction = erreu<br>Facteur de correction = (500,<br>Facteur de correction = -400                                   | ır / réelle x 1 000 000<br>000 - 500,200) / 500,000 x 1 000 000<br>PPM                           |    |  |  |
| Pour saisir cette valeur dans                                                                                                    | l'affichage :                                                                                    |    |  |  |
| Ouvrir l'écran de sélection C                                                                                                    | compensation d'erreur setup- err comp                                                            |    |  |  |
| La valeur par défaut de chaq                                                                                                    | ue axe est nonE                                                                                  |    |  |  |
| Ouvrir l'écran de sélection C                                                                                                    | compensation d'erreur setup- err comp                                                            |    |  |  |
| La valeur par défaut de chaq                                                                                                    | ue axe est nonE                                                                                  |    |  |  |
|                                                                                                    |                                                                                                  | 25 |  |  |

| Mode Program (suite)                                                                                                    |                                                    |
|----------------------------------------------------------------------------------------------------|----------------------------------------------------|
| Pour changer l'axe, appuyer sur la touche our aller aux options.                                                                                                    |                                                    |
| Une fois sélectionné, vous aurez le choix entre Teach et Program. Choisir Program.                                                                                                    |                                                    |
| seg - program () pour choisir Program et non Teach                                                                                                    |                                                    |
| 2.000 Position du point de correction                                                                                                    |                                                    |
| 0.150 Valeur de correction (compensation)                                                                                                    |                                                    |
| prg !- seg oot (ent/=)                                                                                                    |                                                    |
| <b>Remarque :</b> (CR) efface à la fois la position du point de correction et la valeur de correction (défini sur 0)                                                                                                    |                                                    |
| pour aller au segment 2 et répéter le processus ci-dessus                                                                                                    |                                                    |
| Dour quitter et retourner au menu ou                                                                                                    |                                                    |
| Quand la compensation segmentée est activée, il faut se déplacer sur un point de départ/de référence après le<br>edémarrage de l'appareil. Le message ci-dessous s'affiche sur <mark>l'écran du </mark> NMS 800 <mark>quand</mark> cette étape est nécessaire. | Commenté [A2]: le fichier original indique NMS 300 |
| reset                                                                                                    |                                                    |
| reset-segments                                                                                                    |                                                    |
| Réinitialisation                                                                                                    |                                                    |
| Ce paramètre permet de rétablir les paramètres par défaut du NMS 800.                                                                                                    |                                                    |
| ATTENTION : activer ce paramètre effacera l'intégralité des données stockées dans les fonctions et paramètres de l'afficheur.                                                                                                    |                                                    |
| setup- reset Naviguer jusqu'à ce message dans les paramètres                                                                                                    |                                                    |
| Confirmer la réinitialisation en appuyant sur la touche de l'axe                                                                                                    |                                                    |
| reset- sure                                                                                                    |                                                    |
| pour quitter et retourner au menu ou 💭 pour quitter et retourner à l'affichage des mesures                                                                                                    |                                                    |
| yes                                                                                                    |                                                    |
| reset- sure                                                                                                    |                                                    |

Notes

#### Menu fonctions

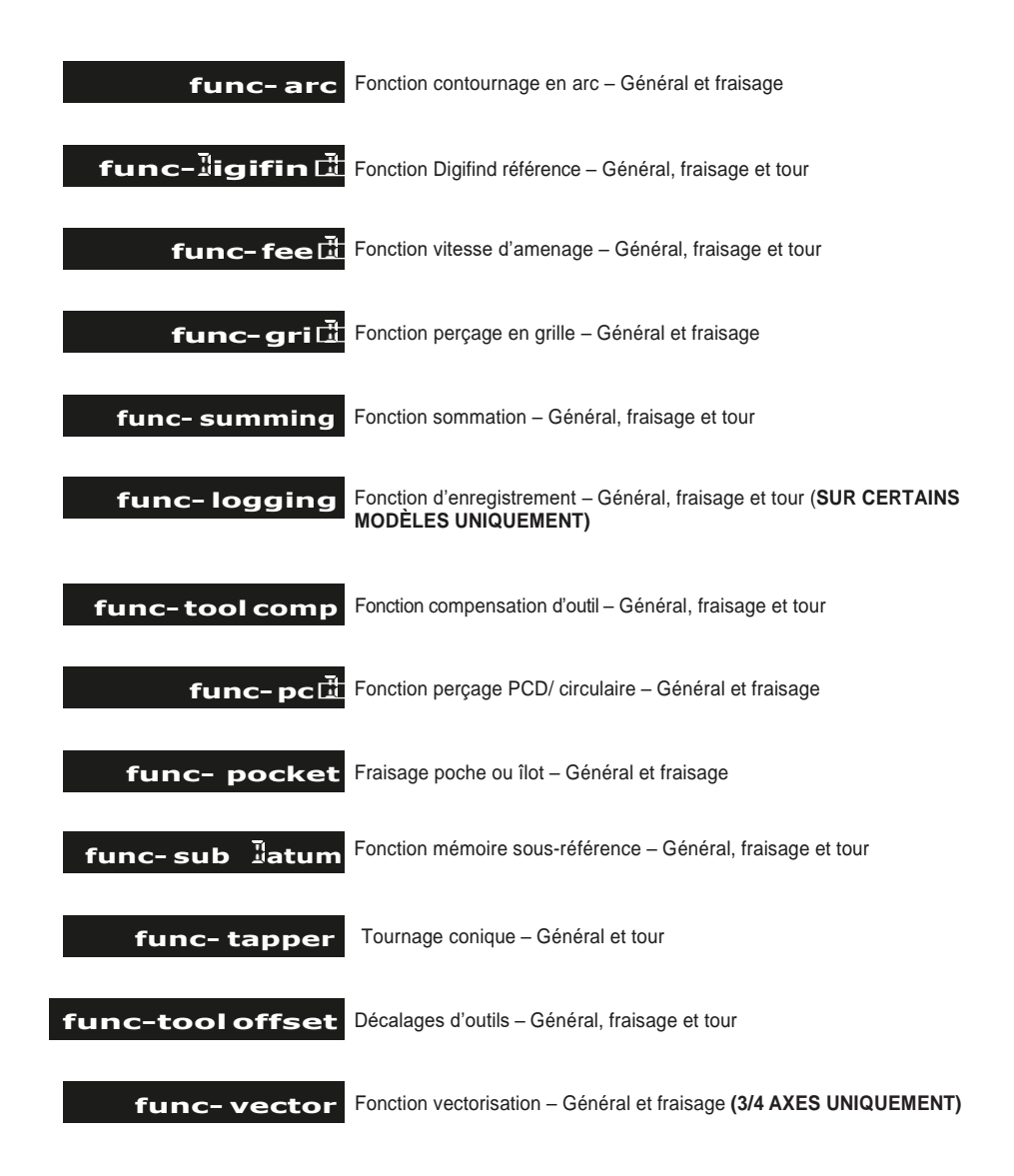

#### Absolu/Incrémental

Utiliser

Abs pour basculer entre les modes incrémental et Inc absolu.

Le NMS 800 dispose d'une touche dédiée pour faire basculer l'affichage de position entre le mode absolu (abs) et incrémental (inc). Le mode d'affichage actuel est indiqué au bas de l'écran, tel qu'illustré sur la droite.

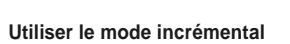

En mode incrémental, l'afficheur numérique affiche la position relative à la dernière position. C'est ce qu'on appelle l'utilisation de point-à-point. Dans ce mode, il est possible de définir la valeur de chaque axe ou de commencer à zéro pour créer une référence incrémentale. Cela n'affecte pas les références absolues de la machine qui sont configurées en mode absolu.

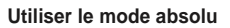

En mode absolu, l'afficheur numérique affiche les positions de tous les axes par rapport à une référence fixe. La référence est paramétrée en saisissant une position d'axe en mode absolu.

#### Exemple d'utilisation en modes absolu et incrémental

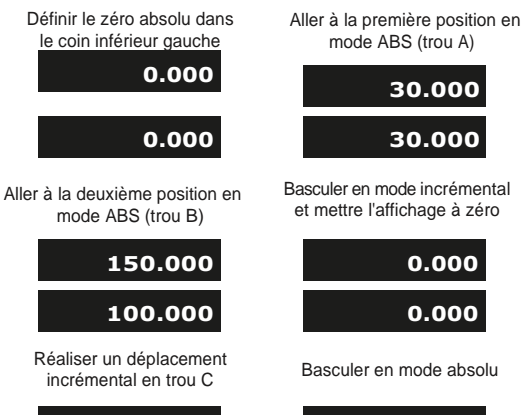

0.000

50.000

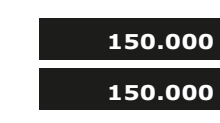

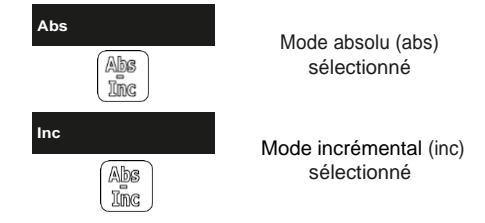

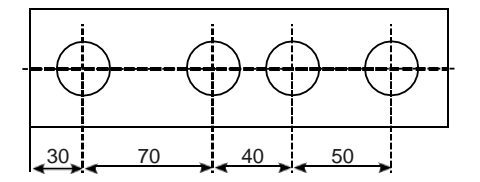

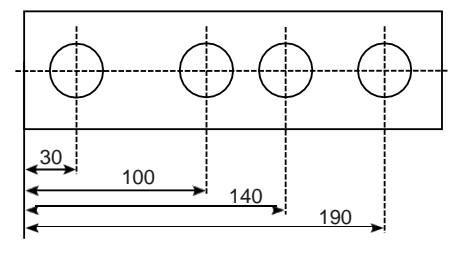

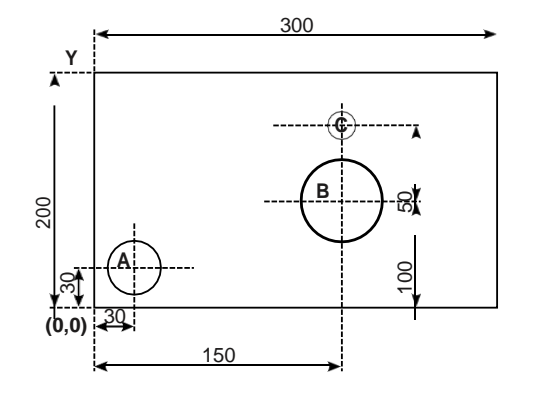

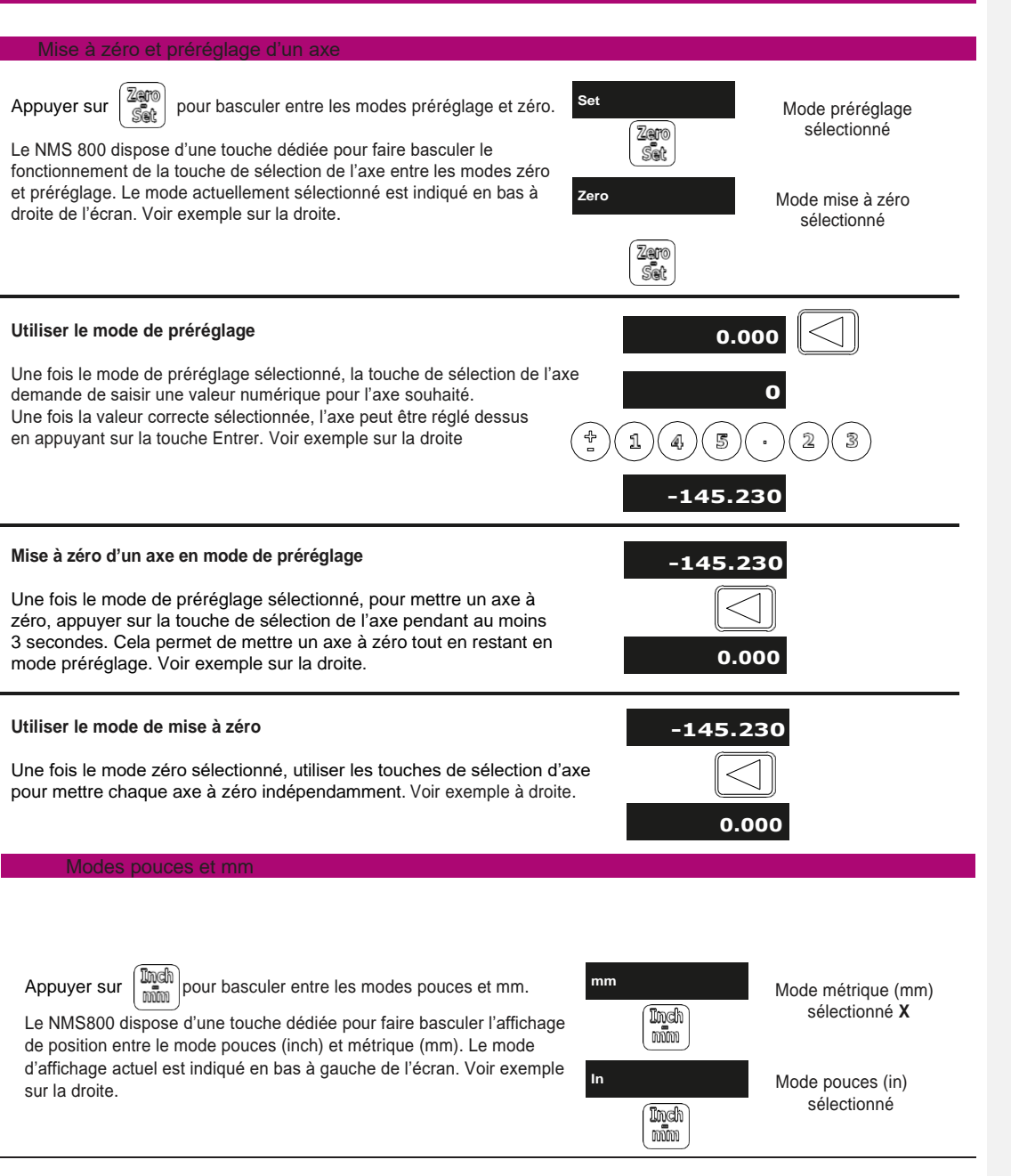

| Réglage des touches de fonction                                                                                                    |
|----------------------------------------------------------------------------------------------------|
| PCD   PCD PCD PCD PCD PCD Pour sélectionner les fonctions                                                                                                    |
| pour sélectionner les<br>touches de fonction<br>Func - func 2                                                                                                    |
| sauvegarde et retour au menu ou sauvegarde et retour à l'affichage des mesures                                                                                                    |
| Réglage rapide des touches de fonction                                                                                                    |
| Il est possible de paramétrer les touches de fonction sans passer par le menu. Cela permet de définir les touches<br>de fonction plus rapidement s'il faut les changer souvent.                                                                                                    |
| Appui long<br>Image: Prodematic and the second second se |
| ou (ant / =) ou () pour sauvegarder et retourner à l'affichage des mesures                                                                                                    |
|                                                                                                    |
| Litiliser les touches de fonction                                                                                                    |
| Avant de pouvoir utiliser une touche de fonction, la touche doit être assignée à une fonction en suivant les                                                                                                    |
| configuration.                                                                                                    |
| F1       ou       F2       ou       F3       ou       pour définir les paramètres et/ou la fonction sélectionnée                                                                                                    |
|                                                                                                    |
| 31                                                                                                    |

#### REMARQUE : CETTE FONCTION NE FONCTIONNE QU'EN MODE ABSOLU

Le NMS 800 est équipé de Digifind, une fonctionnalité unique aux afficheurs numériques Newall. Digifind élimine le risque de perdre le réglage de la position et du point de référence. Avec Digifind, le réglage précis d'une pièce n'est réalisé au'une seule fois.

Une fois le NMS 800 allumé, l'écran affiche la position lors de la mise hors tension, compensée de tout mouvement réalisé dans n'importe quelle direction depuis la dernière utilisation de l'appareil (jusqu'à 0,2500", soit 6 mm, pour un codeur Spherosyn et jusqu'à 0,1000", soit 2,5 mm, pour un codeur Microsyn). Si la machine s'est déplacée de plus de 0,2500", soit 6 mm, pour un Spherosyn, ou de 0,1000", soit 2,5 mm, pour un Microsyn, Digifind permet de retrouver rapidement le point de référence si celui-ci est perdu.

Une marque indélébile doit être placée sur une partie fixe et sur une partie mobile de la machine. Cette marque doit être alignée et servira de position de « retour à zéro » de la machine.

Cette marque doit permettre à l'opérateur de déplacer la machine à l'intérieur d'une bande de 0,2500" (6 mm) pour un Spherosyn ou de 0,1000" (2,5 mm) pour un Microsyn, autour de la marque à tout moment. Une alternative consiste à utiliser un point de référence pratique sur la pièce.

Pour utiliser Digifind, l'une des touches de fonction doit être assignée à la fonction Digifind (voir Touches de fonction).

#### Définir la référence

Appuyer sur la touche de fonction qui a été assignée à Digifind (dans cet exemple, il s'agit de la touche F3).

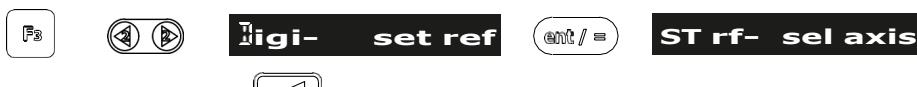

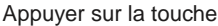

à côté de l'axe X, Y ou Z pour lequel il faut paramétrer une référence.

#### Trouver la référence

Si la référence est perdue, il est possible de la « retrouver ». Positionner la machine dans une bande de 6 mm (0,2500") pour un Spherosyn ou de 2,5 mm (0,1000") pour un Microsyn. Appuyer sur la touche de fonction qui a été assignée à Digifind (dans cet exemple, il s'agit de la touche F3).

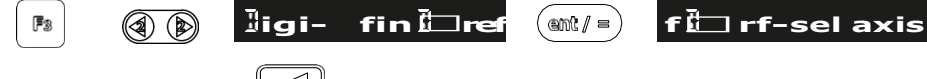

| touche |
|--------|
|        |

à côté de l'axe X, Y ou Z pour lequel il faut trouver la référence.

#### Trouver le zéro

Si le point de référence est perdu, il est possible de le « retrouver ». Positionner la machine dans une bande de 6 mm (0.2500") pour un Spherosyn ou de 2,5 mm (0,1000") pour un Microsyn. Appuyer sur la touche de fonction qui a été assignée à Digifind (dans cet exemple, il s'agit de la touche F3).

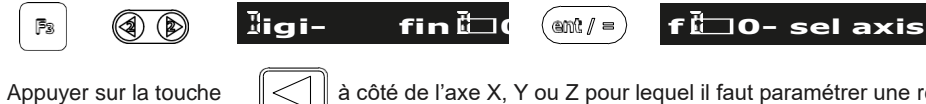

à côté de l'axe X, Y ou Z pour lequel il faut paramétrer une référence.

**REMARQUE : SI VOUS UTILISEZ LA RÉFÉRENCE, LA VALEUR SAISIE SERA VOTRE RÉFÉRENCE DE RETOUR** ET SI VOUS UTILISEZ LE ZÉRO, LE ZÉRO SERA VOTRE RÉRENCE DE RETOUR

#### Mémoire des sous-références

Le NMS 800 peut mémoriser jusqu'à <u>200 positions de sous-référence</u> (SDM) ou étapes d'usinage. Grâce aux SDM, l'opérateur peut travailler à zéro en utilisant les dimensions mémorisées, plutôt que de se reporter aux coordonnées d'un croquis. Ceci évite de devoir constamment se référer à un croquis et réduit le nombre de pièces rebutées pour cause de lecture erronée des dimensions. Cela accélère également le positionnement car l'opérateur travaille à zéro. Les SDM sont mémorisées sous forme de coordonnées relatives à la position de référence absolue/incrémentale actuelle. Si la position de référence absolue/incrémentale change, les SDM « passeront » à la nouvelle référence. Une fois qu'une séquence répétitive de coordonnées est saisie sous forme de SDM, les coordonnées peuvent être retrouvées à tout moment. Les positions restent en mémoire jusqu'à ce que l'opérateur les modifie. Il suffit d'assigner un numéro de SDM de <u>1 à 200</u> à chaque étape d'usinage. Pendant l'usinage, utiliser chaque numéro d'étape (SDM) et travailler à zéro.

Il existe deux manières de stocker des sous-références : les modes Teach et Program. Voir exemple à la page suivante.

Pour utiliser les sous-références, assigner une touche de fonction à une SDM (voir Touches de fonction).

#### Mode Teach

Pour utiliser les sous-références, assigner une touche de fonction à un SDM (voir Touches de fonction).

Appuyer sur la touche de fonction qui a été assignée aux SDM (dans cet exemple, il s'agit de la touche F2).

| Pa ( ) SIm- teach ( ™/= SIm- tch 00 □                                                                                       |
|----------------------------------------------------------------------------------------------------|
| Déplacer les axes X, Y et/ou Z sur le 1 <sup>er</sup> emplacement a Sim- capture                                            |
| (a) (b) SIm- tch 002 Répéter le processus pour les autres emplacements SDM                                                  |
| Dour quitter et retourner au menu SDM principal                                                                             |
| Mode Program                                                                                                    |
| Appuyer sur la touche de fonction qui a été assignée aux SDM (dans cet exemple, il s'agit de la touche F2).                 |
| R Im- program (mt/=) SIm- prg 00 □                                                                                          |
| Appuyer sur la touche Appuyer sur la touche à côté de l'axe X, Y ou Z pour lequel il faut paramétrer la position, saisir la |
| dimension à l'aide du pavé numérique. (ℓ/ ≕)                                                                                |
| Remarque : (Ca) effacera les toutes les valeurs de décalages d'outils affichées (défini sur 0)                              |
| ( prg 002 Répéter le processus pour les autres emplacements SDM                                                             |
| pour retourner au menu SDM principal                                                                                        |

| Fonctions standard                                                                                                    |  |  |
|----------------------------------------------------------------------------------------------------|--|--|
| Mada affaaar                                                                                                    |  |  |
| Mode effacer   Appuyer sur la touche de fonction qui a été assignée aux SDM (dans cet exemple, il s'agit de la touche F2).    Fa    SIm- Belete   yes   SIm- sure   Important : cela effacera toutes les données de toutes les SDM                                                                                                    |  |  |
| Mode d'utilisation         Appuyer sur la touche de fonction qui a été assignée aux SDM (dans cet exemple, il s'agit de la touche F2).         Image: Image: |  |  |
| <ul> <li>pour quitter l'utilisation des SDM et retourner<br/>au menu SDM ou</li> <li>Il est aussi possible de quitter la fonction en appuyant sur la touche de fonction qui a été assignée aux SDM.</li> <li>Fonction vitesse d'amenage</li> </ul>                                                                                                    |  |  |
| Pour utiliser la fonction de vitesse d'amenage, il faut assigner une touche de fonction à la vitesse d'amenage (voir                                                                                                    |  |  |
| Touches de fonction). Appuyer sur la touche de fonction qui a été assignée à la vitesse d'amenage (dans cet                                                                                                    |  |  |
| exemple, il s'agit de la touche F2).                                                                                                    |  |  |
| feell-       Important : la vitesse d'amenage sera affichée pour l'axe au déplacement le plus rapide                                                                                                    |  |  |
| Décalages d'outils                                                                                                    |  |  |
| Pour utiliser les décalages d'outils, utiliser [199] (appui court).                                                                                                    |  |  |
| Vous serez redirigé vers le menu de la fonction de décalage d'outil et devrez appuyer sur la touche à côté de l'axe X. Un appui prolongé sur cette touche désactivera la fonction de décalage d'outil.<br>Le NMS 800 peut stocker jusqu'à 50 décalages d'outils. Ce nombre conséquent permet de regrouper plusieurs décalages d'outils pour en utiliser plusieurs à la fois. Pour simplifier le travail, il est recommandé de marquer les outils avec leur numéro correspondant. Il existe plusieurs façons de définir les décalages d'outils : le mode Teach, le mode Program et le mode de modification rapide. <b>Remarque :</b> une fois activés, les outils restent activés même lorsque d'autres fonctions sont utilisées, jusqu'à ce qu'ils soient désactivés.                                                                                                    |  |  |

| Mode Teach                                                                                                    |
|----------------------------------------------------------------------------------------------------|
| LE MODE TEACH N'EST ACTIVÉ QUE SI L'AFFICHEUR NUMÉRIQUE                                                                                                    |
| EST EN MODE TOUR. NE PAS ÊTRE EN MODE « UTILISATION                                                                                                    |
| D'OUTIL » POUR LE MODE TEACH.                                                                                                    |
| Tool- teach (and / =) Tool- tch 0 (and / =) pour choisir les outils                                                                                                    |
| Effectuer une passe rapide avec X et/ou une passe frontale avec Z.                                                                                                    |
| Remarque : pour capturer un seul axe, appuyer sur la touche de sélection de l'axe et non sur la touche Entrer                                                                                                    |
| L'écran affiche<br>désormais 0.000 Remarque : à ce stade, l'outil<br>peut être écarté de la pièce<br>Tool- value                                                                                                    |
| Mesurer la pièce avec une jauge précise et saisir cette valeur dans l'axe correspondant.                                                                                                    |
| Répéter le processus ci-dessus pour tous les outils nécessaires.                                                                                                    |
| Pour retourner au menu outils précédent ou 🚍 pour quitter le menu outils et retourner à l'affichage des mesures                                                                                                    |
| Made Deserver                                                                                                    |
|                                                                                                    |
| Image: Second state       Image: Second state       Image: Second state<                                                                                                    |
| Image: Second state       Image: Second state       Image: Second state<                                                                                                    |
| Image: Second second second                     |
| Image: Node Flogram       Image: Tool- program       Image: Tool- prg OI         Image: Tool- prg OI       Image: Tool- prg OI         Remarque :       Image: Geffacera toutes les valeurs de décalages d'outils affichées (défini sur 0)         Effectuer une passe rapide avec X ou une passe frontale avec Z.         Remarque : à ce stade, l'outil ne peut pas être écarté de la pièce                                                                                                    |
| Image: Adde Fright       Image: Adde Fright         Image: Image: Ima                                                        |
| Image: Adde Hoghan         Image: Image: Im                                               |
| Image: Image: Image |
| Image: Hoge Hoge and     Image: Proof     Image: Proof                                                                                                    |

### **Fonctions standard** En mode d'utilisation des décalages d'outils, les outils peuvent être modifié/créés rapidement, sans devoir repasser par les modes Teach ou Program. Cette procédure est illustrée ci-dessous : 0.000 Set de l'axe requis 0.000 Zero Set pour choisir les outils tl-04 saisir la valeur de latum recall ti ITM - RECALL (ent/= (4) position avec le pavé Répéter le processus ci-dessous pour les autres axes ou outils. Cette fonction permet d'effacer TOUS les décalages d'outils. Pour changer un seul outil, utiliser la modification rapide. No lelete Tool-(ent/= Toolsure

Yes Sure

#### Fonction d'enregistrement (SUR CERTAINS MODÈLES UNIQUEMENT)

Le NMS 800 peut offrir des communications série élémentaires par le biais d'un port matériel dédié compatible RS232. Ceci sert uniquement à des fins de sortie et c'est ainsi que fonctionne la fonction d'enregistrement.

Les paramètres de communication du NMS 800 sont : bande 115200, pas de parité, 1 bit d'arrêt, 8 bits de données.

#### Connexion d'enregistrement (RS232)

À l'arrière du NMS 800 se trouve un connecteur femelle de type D à 15 broches qui sert à enregistrer les données qui seront sorties vers un autre appareil RS232. Les connexions nécessaires sont illustrées cidessous :

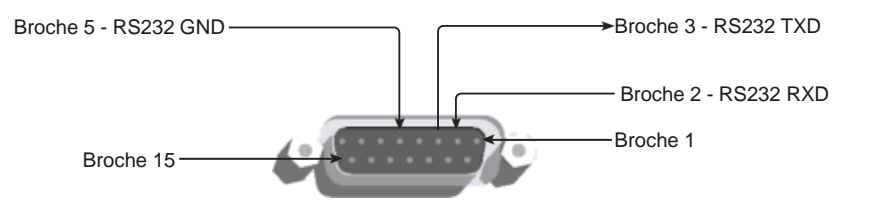

Un câble série est disponible. Veuillez contacter votre fournisseur local Newall avec le numéro de série 307-83210. Utiliser la fonction d'enregistrement

Quand vous utilisez la fonction d'enregistrement, vous pouvez choisir entre deux types de sortie « ENT » et « PERIODIC ».

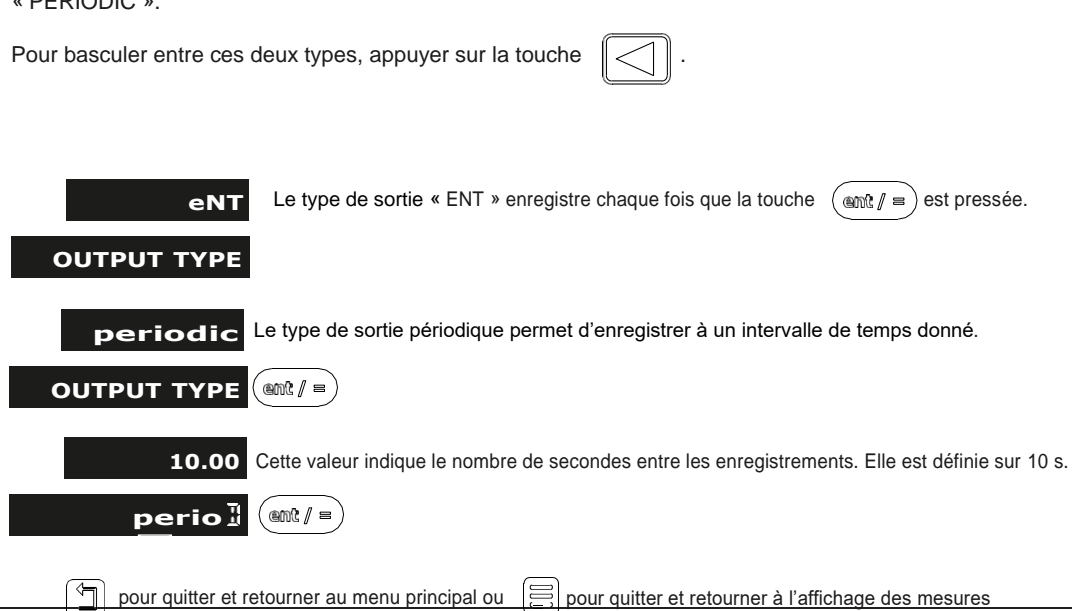

### Fonctions de fraisage

#### Contournage en arc

Pour utiliser le contournage en arc, l'une des touches de fonction doit être assignée à la fonction de contournage en arc (voir Touches de fonction). Appuyer sur la touche de fonction qui a été assignée au contournage en arc (dans cet exemple, il s'agit de la touche F3).

Le NMS 800 calcule les positions pour une série de trous équidistants en arc. L'écran affiche un message demandant à l'utilisateur de fournir plusieurs paramètres nécessaires au calcul.

Une fois que le NMS 800 a terminé les calculs, l'affichage de l'axe montre la distance jusqu'à chaque trou. L'opérateur travaille à zéro pour l'emplacement de chaque trou. Voir exemple ci-dessous.

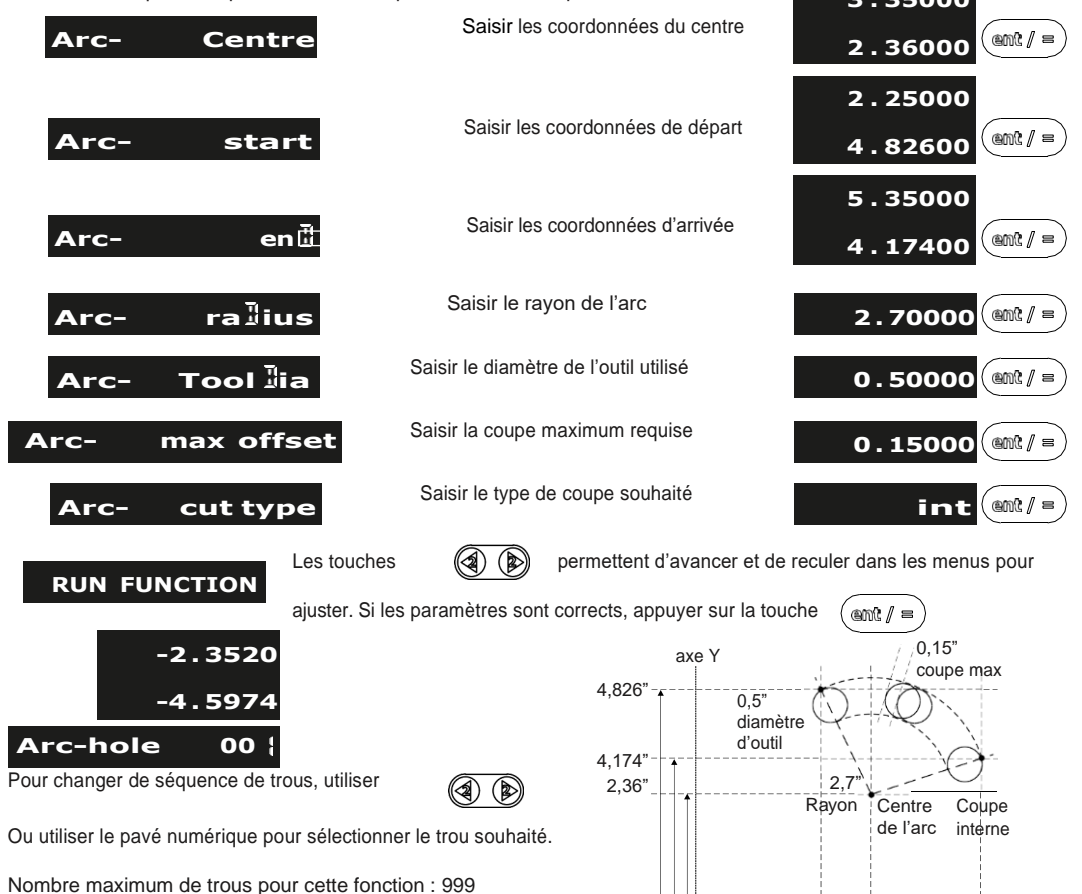

Référence

2,25

3,35'

5,35"

pour quitter et retourner au menu de perçage linéaire, ou

pour quitter et retourner à l'affichage des mesures

Il est aussi possible de quitter en appuyant sur la touche de fonction qui a été assignée au perçage linéaire.

### Fonctions de tour

#### Poche/Îlot

Pour utiliser le fraisage poche, l'une des touches de fonction doit être assignée à la fonction de fraisage poche (voir Touches de fonction). Appuyer sur la touche de fonction qui a été assignée au fraisage poche (dans cet exemple, il s'agit de la touche F1).

Le NMS 800 calcule les positions pour chaque coin de poche/îlot requis. L'écran affiche un message demandant à l'utilisateur de fournir plusieurs paramètres nécessaires au calcul.

Une fois que le NMS 800 a terminé les calculs, l'affichage de l'axe montre la distance entre chaque coin et la référence. L'opérateur travaille à zéro pour terminer la circonférence de la coupe circulaire de la poche/l'îlot. Voir exemple ci-dessous.

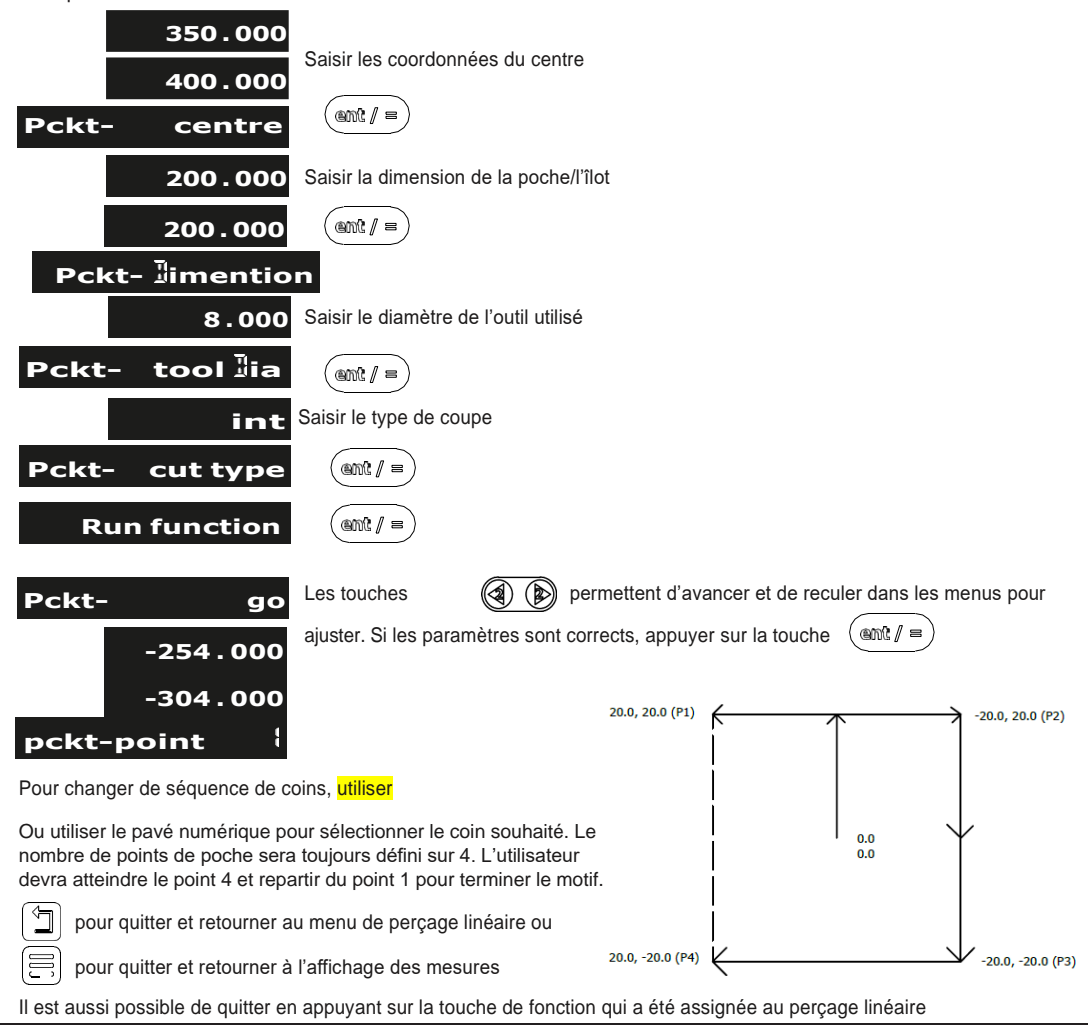

### Fonctions de fraisage

#### Perçage PCD/circulaire

Pour utiliser le perçage PCD, l'une des touches de fonction doit être assignée à la fonction de perçage PCD (voir Touches de fonction). Appuyer sur la touche de fonction qui a été assignée au perçage PCD (dans cet exemple, il s'agit de la touche F2).

Le NMS 800 calcule les positions pour une série de trous équidistants autour de la circonférence d'un cercle. L'écran affiche un message demandant à l'utilisateur de fournir plusieurs paramètres nécessaires au calcul.

Une fois que le NMS 800 a terminé les calculs, l'affichage de l'axe montre la distance jusqu'à chaque trou. L'opérateur travaille à zéro pour chaque emplacement de trou. Voir exemple ci-dessous.

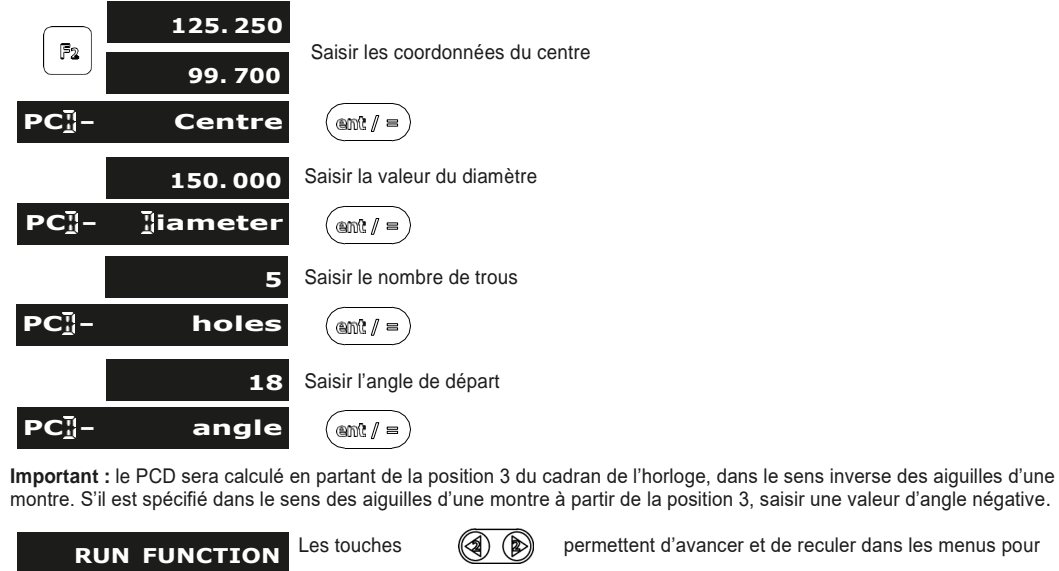

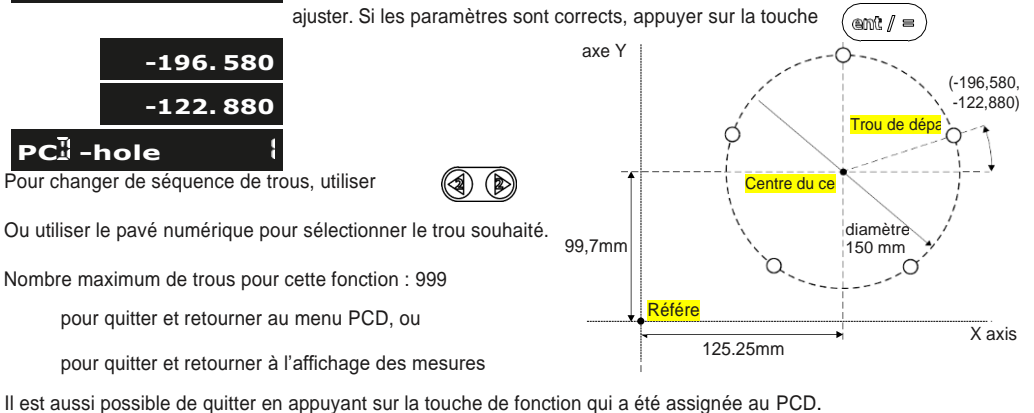

### Fonctions de fraisage

#### Grille

Pour utiliser le perçage en grille, l'une des touches de fonction doit être assignée à la fonction de perçage (voir Touches de fonction). Appuyer sur la touche de fonction qui a été assignée au perçage linéaire (dans cet exemple, il s'agit de la touche F3).

Le NMS 800 calcule les positions pour une série de trous équidistants sur une grille. L'écran affiche un message demandant à l'utilisateur de fournir plusieurs paramètres nécessaires au calcul.

Une fois que le NMS 800 a terminé les calculs, l'affichage de l'axe montre la distance jusqu'à chaque trou. L'opérateur travaille à zéro pour chaque emplacement de trou. Voir exemple ci-dessous.

| 53         0.00           0.00         0.00 | Saisir les coordonnées de départ où vous souhaiter que la grille commence. |
|---------------------------------------------|----------------------------------------------------------------------------|
| Start point                                 |                                                                            |
| 5                                           | Saisir le nombre de trous souhaités sur votre grille sur les axes X et Y.  |
| 5                                           | Pour changer le nombre, utiliser A côté de l'axe, puis le pavé de touches. |
| Number of holes                             |                                                                            |
| 20.000                                      | Saisir les dimensions du périmètre extérieur de la grille.                 |
| 20.000                                      | Pour changer le nombre, utiliser A côté de l'axe, puis le pavé de touches. |
| limention                                   |                                                                            |
| 45.000                                      | Saisir l'angle souhaité pour votre grille.                                 |
|                                             | Pour changer le nombre, utiliser A côté de l'axe, puis le pavé de touches. |
| angle                                       |                                                                            |
| run function                                | (ent/=)                                                                    |
| Les touches 🕢 🝺 permetter                   | nt de faire défiler tous les trous calculés par le NMS 800.                |
| Pour chaque trou, ramener à z               | éro et percer les trous.                                                   |

**Commenté [A4]:** Il devrait être écrit "grid" (grille), not "line hole" (linéaire)

### Fonctions de tour

#### Vectorisation

La fonction de vectorisation combine le mouvement des axes X et Z avec l'angle du composé

#### REMARQUE : CETTE FONCTION N'EST DISPONIBLE QU'AVEC LES APPAREILS À 3 OU 4 AXES

Si le composé est placé à l'oblique, la fonction de vectorisation est recommandée. Si le composé est aligné avec l'axe X ou l'axe Z, la fonction de sommation est recommandée.

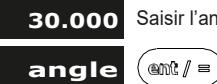

Saisir l'angle de vectorisation souhaité à l'aide du pavé de touches.

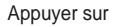

 $(m \ell / =)$  pour retourner à la page d'accueil et voir la vectorisation en fonctionnement.

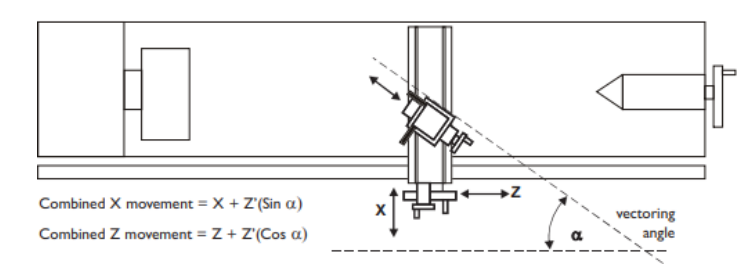

#### Tournage conique

Pour utiliser le tournage conique, l'une des touches de fonction doit être assignée à la fonction de tournage conique (voir Touches de fonction). Appuyer sur la touche de fonction qui a été assignée au tournage conique (dans cet exemple, il s'agit de la touche F2).

Le cône indique le déplacement angulaire de la position (X, Z) affichée.

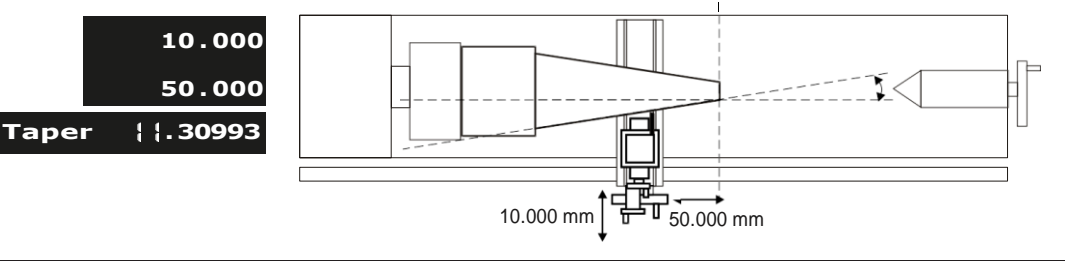

Mettre l'outil en contact avec une extrémité du cône, mettre les deux axes à zéro, puis mettre l'outil en contact avec l'autre extrémité du cône.

## Dépannage

| Symptôme                                                                                                    | Solution                                                                                                    |
|----------------------------------------------------------------------------------------------------|----------------------------------------------------------------------------------------------------|
| Rien ne s'affiche.                                                                                                    | <ul> <li>Le NMS 800 est peut-être en mode veille. Appuyer sur une touche pour quitter le mode veille.</li> <li>Vérifier que l'alimentation est bien raccordée à une prise secteur.</li> <li>Vérifier que les câbles d'alimentation ne sont pas endommagés.</li> <li>Vérifier que la tension d'alimentation est de 15 à 24 VDC ±10 %.</li> </ul>                                                                                                    |
| L'affichage fonctionne,<br>mais se réinitialise de<br>temps à autre sans<br>qu'aucune touche n'ait<br>été actionnée.                      | La tension d'alimentation est trop basse ou le bloc d'alimentation/l'alimentation secteur présente un<br>défaut intermittent.<br>• Vérifier que la tension d'alimentation est de 15 à 24 VDC ±10 %.<br>• Vérifier que les connexions sont bien raccordées.                                                                                                    |
| L'affichage fonctionne mais<br>fournit des lectures<br>erratiques, le dernier chiffre<br>tremble ou les mesures<br>changent soudainement. | La mise à la terre est peut-être mal effectuée. Le NMS 800 et la machine sur laquelle est installé<br>le NMS 800 doivent tous deux être mis à la terre correctement.<br>Il y a peut-être un problème avec le codeur.                                                                                                    |
| L'appareil ne réagit pas à<br>l'actionnement de<br>touches.                                                                               | Débrancher le NMS 800 de l'alimentation, attendre 15 secondes et reconnecter.                                                                                                    |
| Le message « NO Sig », «<br>SIG FAIL » ou « 1.x »<br>s'affiche.                                                                           | L'appareil ne reçoit pas bien le signal du codeur.<br>• Vérifier que les connexions du codeur sont bien raccordées.<br>• Vérifier que les connecteurs ou le codeur ne sont pas endommagés.<br>• Éteindre et rallumer le NMS 800.                                                                                                    |
| Les mesures sont incorrectes.                                                                                                    | <ul> <li>Vérifier que le type de codeur est correct.</li> <li>Vérifier que la résolution définie dans le NMS 800 correspond à celle du codeur raccordé.</li> <li>Vérifier qu'un facteur d'échelle n'a pas été défini dans le NMS 800.</li> <li>Vérifier les facteurs de compensation d'erreur.</li> <li>Vérifier que le codeur ou son câble n'est pas endommagé.</li> <li>Vérifier que le codeur est solidement fixé et correctement aligné, tel que décrit dans le manuel d'installation Spherosyn/Microsyn.</li> <li>Vérifier que la règle n'accroche pas. Quand les supports de la règle sont suffisamment desserrés, la règle devrait pouvoir avancer et reculer avec un minimum de résistance.</li> <li>En cas d'utilisation d'une règle Spherosyn300, vérifier que la règle n'est pas fléchie en la retirant pour la faire rouler sur une surface plane.</li> </ul> |

Si les solutions proposées ci-dessus ne permettent pas de résoudre le problème, veuillez contacter Newall.

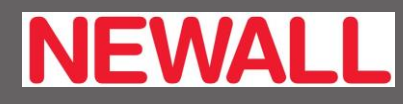

EUROPE ET ASIE-PACIFIQUE Newall Measurement Systems Ltd. Unit 1 Wharf Way Business Park, Wharf Way, Glen Parva, Leicester LE2 9UT Royaume-Uni Tél : +44 (0) 116 264 2730 Fax : +44 (0) 116 264 2731 E-mail : sales@newall.co.uk Web : www.newall.co.uk

AMÉRIQUES Newall Electronics Inc. 1803 O'Brien St. Columbus, Ohio 43228 États-unis Tél : +1 614 771 0213 Fax : +1 614 771 0219

Plus d'infos sur sales@newall.com • www.newall.com

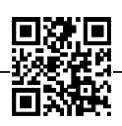

Sensata

Numéro du document : 023-82600